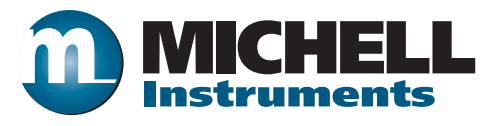

## Optidew & Optidew Vision High Performance Optical Dew-Point Transmitter User's Manual

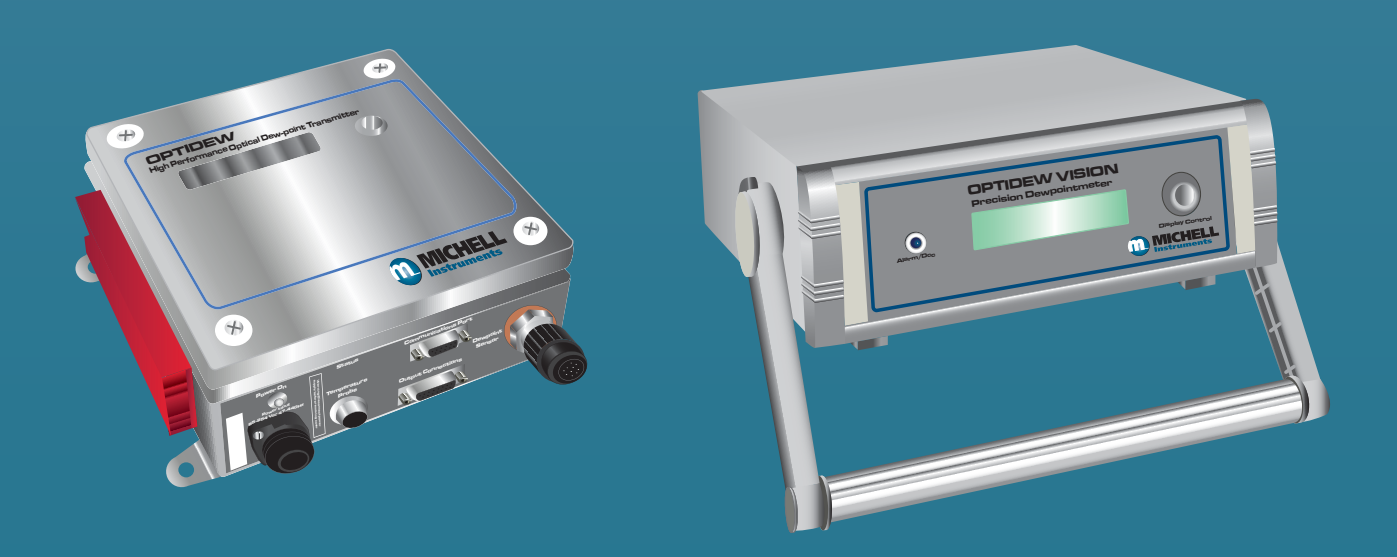

97430 Issue 2 March 2017 Please fill out the form(s) below for each instrument that has been purchased.

Use this information when contacting Michell Instruments for service purposes.

| Instrument             |  |
|------------------------|--|
| Code                   |  |
| Serial Number          |  |
| Invoice Date           |  |
| Location of Instrument |  |
| Tag No                 |  |

| Instrument             |  |
|------------------------|--|
| Code                   |  |
| Serial Number          |  |
| Invoice Date           |  |
| Location of Instrument |  |
| Tag No                 |  |

| Instrument             |  |
|------------------------|--|
| Code                   |  |
| Serial Number          |  |
| Invoice Date           |  |
| Location of Instrument |  |
| Tag No                 |  |

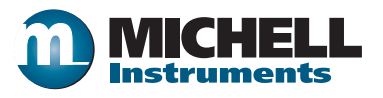

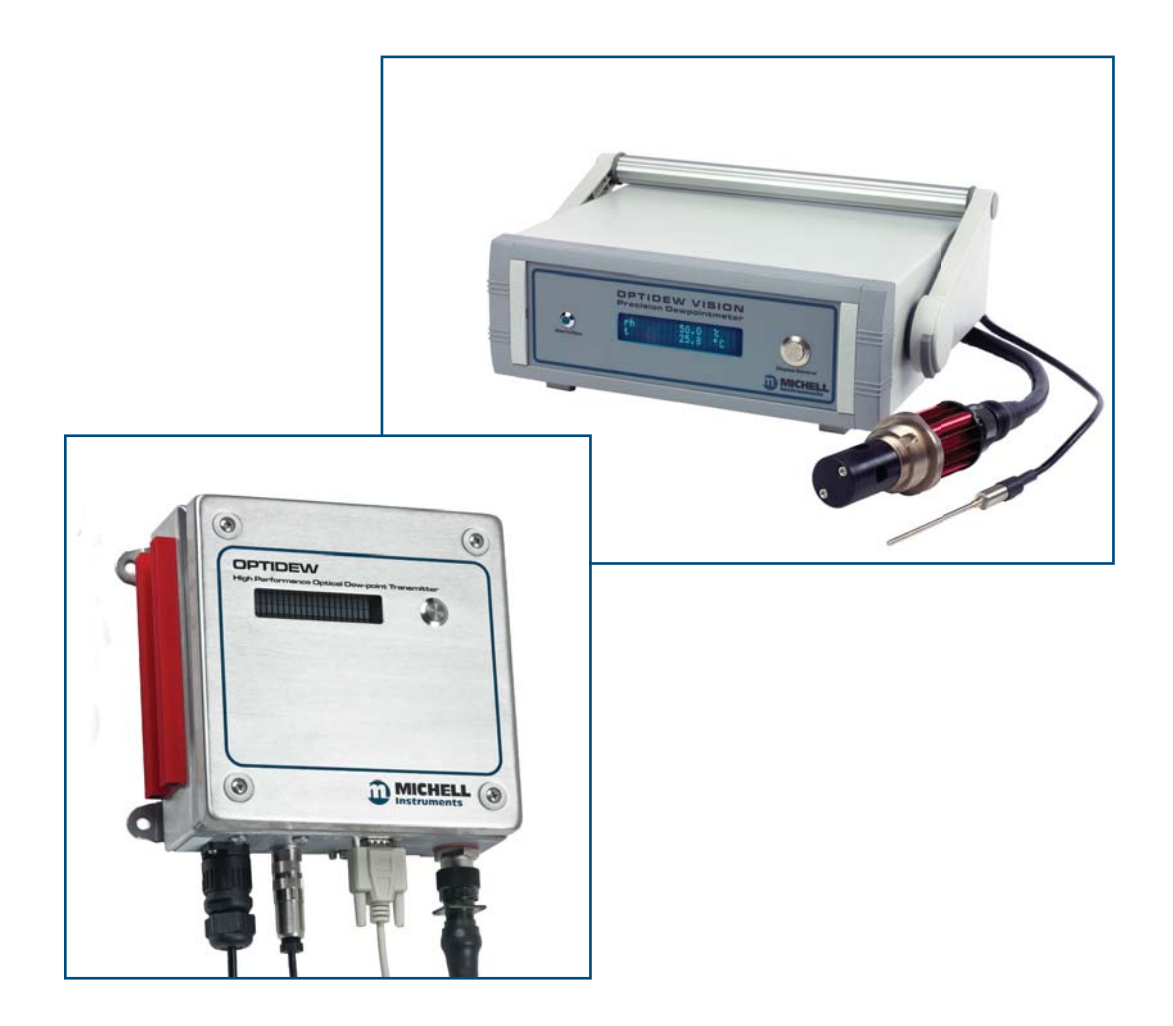

### **Optidew & Optidew Vision**

## For Michell Instruments' contact information please go to www.michell.com

#### © 2016 Michell Instruments

This document is the property of Michell Instruments Ltd. and may not be copied or otherwise reproduced, communicated in any way to third parties, nor stored in any Data Processing System without the express written authorization of Michell Instruments Ltd.

### Contents

| Safe |                                              | vi       |
|------|----------------------------------------------|----------|
|      | lectrical Safety                             | vi       |
|      | ressure Safety                               | vi       |
|      | oxic Materials                               | vi       |
|      | epair and Maintenance                        | vi       |
|      | alibration                                   | vi       |
|      | afety Conformity                             | vi       |
| Abb  | viations                                     | vii      |
| War  | ngs                                          | vii      |
|      | NTRODUCTION                                  |          |
| T    |                                              | ·····1   |
|      | .1 Optidew Series                            | Z        |
|      | .2 Optidew Sensor                            | 3        |
| 2    | NSTALLATION                                  | 4        |
| _    | .1 Mounting                                  | 4        |
|      | .2 Instrument Connections                    |          |
|      | .2.1 Optidew Vision                          | 6        |
|      | .3 Electrical Power Connections              | 8        |
|      | .3.1 Analog Outputs                          | 9        |
|      | .3.2 Current Outputs                         | 9        |
|      | .3.3 Relay Outputs                           | 10       |
|      | .4 Digital Communications Port               | 10       |
|      | .5 Sensor Installation                       | 11       |
|      | .5.1 Integral Sensor Configuration           | 12       |
|      | .6 Remote Temperature Probe                  | 12       |
| С    |                                              | 12       |
| 3    |                                              | 13       |
|      | 2 LOCAL and REMOTE modes                     | 13<br>12 |
|      | 2.1 Scroops                                  | 13<br>1/ |
|      | 3 Operational Functions                      | 17       |
|      | 3.1 Operating Principle                      | 15       |
|      | 3.2 Operating Cycle                          | 15       |
|      |                                              | 15       |
|      | 3.4 DATA HOLD Phase                          | 10       |
|      | 3.5 MAYCOOL                                  | 10       |
|      | 3.6 FAST – Frost Assurance System Technology | 17       |
|      | 3.7 Mirror Condition and Peltier Power       | 18       |
|      | 4 Ontisoft Application Software              | 18       |
|      | .4.1 Virtual Hvorometer Window               | 19       |
|      | .4.2 Mirror Condition                        | 19       |
|      | .4.3 Instrument Status                       | 20       |
|      | .4.4 Parameter Setup                         | 21       |
|      | .4.5 Charting and Logging                    | 22       |
|      | .4.6 Statistics                              | 23       |
|      | .4.7 Control Parameters                      | 24       |
|      | .4.8 Calibration Correction                  | 24       |
|      | .4.9 Change of Password                      | 26       |
| 4    |                                              | 27       |
| 4    | JUUD MEASUKEMENT PRACTICE                    |          |
|      |                                              |          |

| 5 | MAIN | ITENANCE                       |  |
|---|------|--------------------------------|--|
|   | 5.1  | Sensor Mirror Cleaning         |  |
|   | 5.2  | Resetting the Mirror Condition |  |

### **Figures**

| Figure 1  | Optidew                                | 2  |
|-----------|----------------------------------------|----|
| Figure 2  | Optidew Vision                         | 2  |
| Figure 3  | Sample Block                           | 12 |
| Figure 4  | Operating Cycle                        | 15 |
| Figure 5  | Virtual Hygrometer Window              | 19 |
| Figure 6  | Parameter Setup Window                 | 21 |
| Figure 7  | Chart/Log Control Panel Window         | 22 |
| Figure 8  | Chart Window                           | 23 |
| Figure 9  | Basic Statistics Window                | 23 |
| Figure 10 | Extracts from Calibration Certificates | 24 |
| Figure 11 | Calibration Correction Window          | 26 |
| Figure 12 | Change Password Window                 | 26 |
| Figure 13 | Sensor Mirror Cleaning                 | 31 |
| -         |                                        |    |

### Tables

| Table 1 | Sensor Capabilities   | 3 |
|---------|-----------------------|---|
| Table 2 | Sensor Body Materials | 3 |

### Appendices

| Appendix A | Technical Specification                       | 34  |
|------------|-----------------------------------------------|-----|
| Appendix B | Optidew RS232 Commands                        | 37  |
| Appendix C | Troubleshooting - Common Faults               | 41  |
| Appendix D | Dimensional Drawings                          | 47  |
|            | D.1 Optidew                                   | 47  |
|            | D.2 Optidew Integral Version                  | 48  |
|            | D.3 Optidew Vision                            | .49 |
|            | D.4 Sensor and Probe Dimensions               | 50  |
| Appendix E | Quality, Recycling & Warranty Information     | 52  |
| Appendix F | Return Document & Decontamination Declaration | 54  |

\_

#### Safety

The manufacturer has designed this equipment to be safe when operated using the procedures detailed in this manual. The user must not use this equipment for any other purpose than that stated. Do not apply values greater than the maximum value stated.

This manual contains operating and safety instructions, which must be followed to ensure the safe operation and to maintain the equipment in a safe condition. The safety instructions are either warnings or cautions issued to protect the user and the equipment from injury or damage. Use qualified personnel and good engineering practice for all procedures in this manual.

#### **Electrical Safety**

The instrument is designed to be completely safe when used with options and accessories supplied by the manufacturer for use with the instrument.

#### **Pressure Safety**

DO NOT permit pressures greater than the safe working pressure to be applied to the instrument. The specified safe working pressure is 20 barg (300 psig). The pressure rated versions can withstand 250 barg (3600 psig).

#### **Toxic Materials**

The use of hazardous materials in the construction of this instrument has been minimized. During normal operation it is not possible for the user to come into contact with any hazardous substance which might be employed in the construction of the instrument. Care should, however, be exercised during maintenance and the disposal of certain parts.

#### **Repair and Maintenance**

The instrument must be maintained either by the manufacturer or an accredited service agent. Refer to www.michell.com for details of Michell Instruments' worldwide offices contact information.

#### Calibration

The recommended calibration interval for the Optidew Series is one year, unless otherwise specified by Michell Instruments. The instrument should be returned to the manufacturer, Michell Instruments, or one of their accredited service agents for re-calibration. Refer to www.michell.com for details of Michell Instruments' worldwide offices contact information.

#### Safety Conformity

This product meets the essential protection requirements of the relevant EU directives.

#### **Abbreviations**

The following abbreviations are used in this manual:

| AC                    | alternating current                                                |
|-----------------------|--------------------------------------------------------------------|
| a <sub>w</sub>        | water activity - relative humidity on a scale of 0-1 with no units |
| atm                   | pressure unit (atmosphere)                                         |
| barg                  | pressure unit (=100 kP or 0.987 atm) gauge                         |
| ٥C                    | degrees Celsius                                                    |
| ٥F                    | degrees Fahrenheit                                                 |
| $\Delta (t - t_{dp})$ | difference in °C between ambient and dew-point temperature         |
| DC                    | direct current                                                     |
| FAST                  | Frost Assurance System Technology                                  |
| ft                    | feet                                                               |
| gm⁻³                  | grams per cubic meter                                              |
| gkg⁻¹                 | grams per kilogram                                                 |
| IEC                   | International Electrotechnical Commission                          |
| LED                   | Light Emitting Diode                                               |
| m                     | meter(s)                                                           |
| mA                    | milliampere                                                        |
| Max                   | maximum                                                            |
| Min                   | minimum                                                            |
| mm                    | millimeters                                                        |
| m/sec                 | meters per second                                                  |
| N/C                   | not connected / normally closed relay contacts                     |
| N/O                   | normally open relay contacts                                       |
| Nl/min                | liters per minute                                                  |
| %                     | percentage                                                         |
| psig                  | pounds per square inch gauge                                       |
| scfh                  | standard cubic feet per hour                                       |
| RS232                 | serial data transmission standard                                  |
| RS485                 | serial data transmission standard                                  |
| Т                     | temperature                                                        |
| V                     | Volts                                                              |
| W                     | Watts                                                              |
| Ω                     | Ohms                                                               |

#### Warnings

The following general warnings listed below are applicable to this instrument. They are repeated in the text in the appropriate locations.

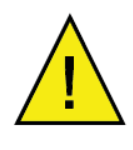

Where this hazard warning symbol appears in the following sections, it is used to indicate areas where potentially hazardous operations need to be carried out.

#### 1 INTRODUCTION

The Optidew Series precision hygrometers are based on the proven, fundamental optical dew-point measurement principle, giving long-term unmatched drift-free performance.

They offer a wide measurement range with a variety of sensor options to accommodate almost any application.

#### Data Communication and Application Software

The Optidew Series provides two linear 4-20 mA outputs, and RS232 or RS485 serial communications, allowing configuration and monitoring by a suitable computer, data logger or other device. An adjustable volt-free contact alarm means that the Optidew Series can be used for direct process control. The comprehensive application software provides an interface to configure and control instrument functions, and enables all measured and calculated parameters to be graphed or logged over time.

#### As a Calibration Reference

The Optidew Series make excellent entry level calibration references, supplied as standard with a fully traceable in-house calibration or optional UKAS-certified calibration. Their simple operation makes it possible for anyone to use with minimum training. Simply connect the instrument, power it up and measurement will begin automatically.

#### Frost Assurance Technology (FAST)

Super-cooled water can exist at temperatures down to -30°C (-22°F), and when formed on the mirror of a chilled mirror hygrometer can introduce errors of up to 10% in reading. All Michell chilled mirror products feature FAST, the frost assurance technology that guarantees all dew-point measurements below 0°C (+32°F) are made over ice. The FAST system works by rapidly cooling the mirror until a film of ice has formed on the mirror of pre-determined thickness – once ice has been formed, control returns to the instrument and measurement can begin.

#### Compact and Convenient Package

The bench-top enclosure for the Optidew Vision has a handle that doubles as a stand. An optional panel-mounting kit is also available for 19" rack mounting.

A bright and clear 2-line vacuum fluorescent display on the front panel enables the instrument parameters to be monitored even when not connected to the application software.

#### 1.1 **Optidew Series**

The Optidew Series is available in two variants, which differ only in enclosure type, connectors and sensor cable:

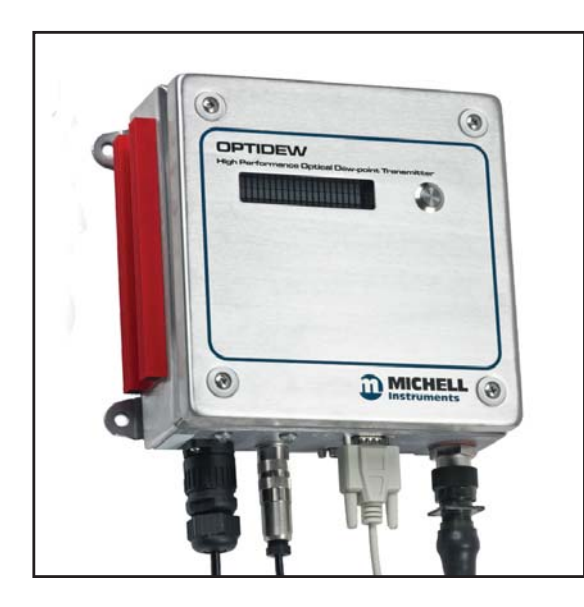

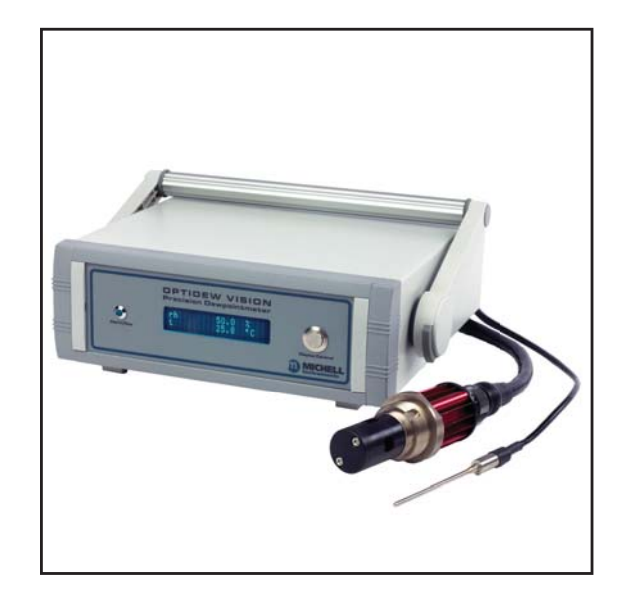

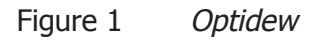

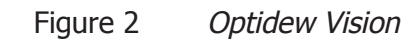

The Optidew features a rugged 304 stainless steel industrial enclosure, offering protection to IP66 / NEMA 4x. The enclosure is suitable for wall mounting, and can be ordered either as a blind transmitter or with an optional display.

The Optidew Vision is a bench top model, with integrated display, ideal for laboratory use.

#### 1.2 Optidew Sensor

Optidew Series' sensors are available with either single stage, or dual stage peltier devices, and with a variety of different sensor body and mirror materials. The following tables show the capabilities of each sensor type:

|                                 | Single Stage  | Dual Stage     | Dual Stage<br>Metal Body    |
|---------------------------------|---------------|----------------|-----------------------------|
| Available sensor body materials | Acetal        | Acetal<br>PEEK | Aluminum<br>Stainless steel |
| Approximate maximum depression  | 55°C (99°F)   | 65°C (117°F)   | 45°C (81°F)                 |
| Equivalent % RH range           | 2 to 100%     | 0.5 to 100%    | 4 to 100%                   |
| Lowest Measureable Dew Point    |               |                |                             |
| Sensor temperature 20°C (68°F)  | -30°C (-22°F) | -40°C (-40°F)  | -20°C                       |
| With additional cooling         | -40°C (-40°F) | -50°C (-58°F)  | N/A                         |

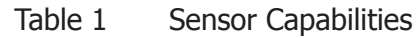

|                     | Acetal         | PEEK<br>Stainless Steel<br>Aluminum |
|---------------------|----------------|-------------------------------------|
| Maximum Temperature | +90°C (+194°F) | +130°C (+266°F)                     |

Table 2Sensor Body Materials

All sensor variants are available in high pressure versions, able to operate in pressure up to 250 barg (3600 psig).

#### 2 INSTALLATION

#### 2.1 Mounting

#### Optidew

The Optidew can be wall mounted using the four drilled tabs on each corner. It is possible to install the Optidew outside, providing it is shielded from direct sunlight and the climate is within the environmental requirements listed in Appendix A, Technical Specifications.

An optional weatherproof connector kit is available for the analog and digital outputs (Michell order code: OPT-WPS).

#### **Optidew Vision**

The Optidew Vision is designed to be bench mounted and is supplied with a tilting carry handle, but it can also be panel mounted using the optional panel mounting kit (Michell order code: OPV-PMK).

#### 2.2 Instrument Connections

#### Optidew

#### Front Panel

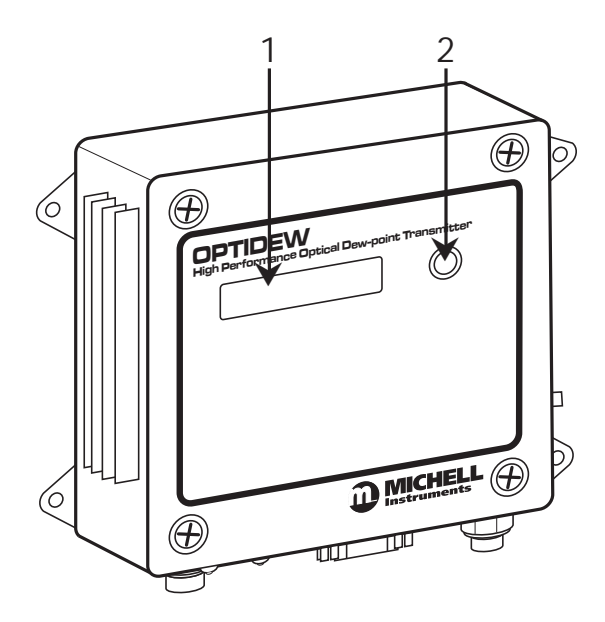

| Number | Description                                                                                                    |
|--------|----------------------------------------------------------------------------------------------------|
| 1      | <b>Display (optional)</b><br>Shows measured or calculated instrument parameters. Refer to Section 3.1.                                                         |
| 2      | <b>Display Control (with Display models only)</b><br>Switches between different display screens, and puts the instrument in REMOTE MODE. Refer to Section 3.2. |

#### **Bottom Panel**

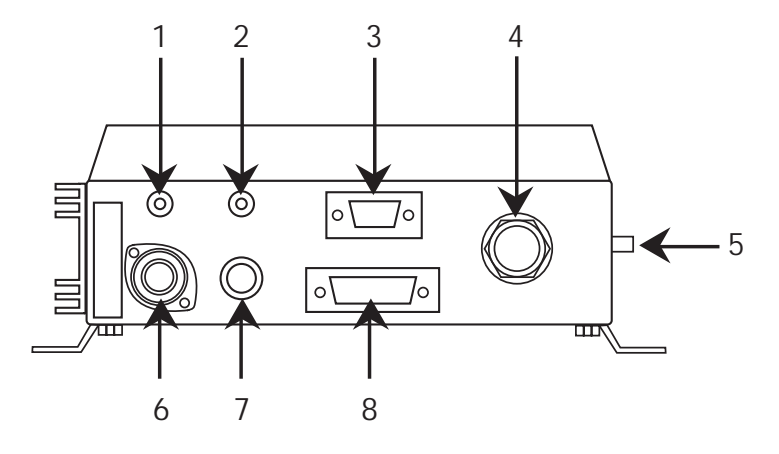

| Number | Description                                                                                                    |
|--------|----------------------------------------------------------------------------------------------------|
| 1      | Power LED<br>Indicates that the Optidew is powered.                                                                                                    |
| 2      | <b>Status LED</b><br>Lit to indicate instrument is in DCC or DATA HOLD mode.<br>Flashes in the event of an Optics fault. This normally means the mirror<br>needs cleaning, followed by resetting the mirror condition during a DCC<br>cycle. Refer to Section 5 for more details. |
| 3      | Serial Connector<br>For digital serial communications. Refer to Section 2.4.                                                                                                    |
| 4      | Sensor Connector<br>Used for connecting the Optidew sensor via the sensor cable.                                                                                                    |
| 5      | Mounting Point<br>For integral sensor version.                                                                                                    |
| 6      | Power Connector<br>Universal power input 90 to 264 V AC OR 127 to 370 V DC, 47 to 440 Hz                                                                                                    |
| 7      | Temperature Connector           For connection of remote PT100 temperature probe.                                                                                                    |
| 8      | <b>Output Connector</b><br>Two current outputs, and two relay connections. Refer to Section 2.3.                                                                                                    |

#### 2.2.1 Optidew Vision

#### Front Panel

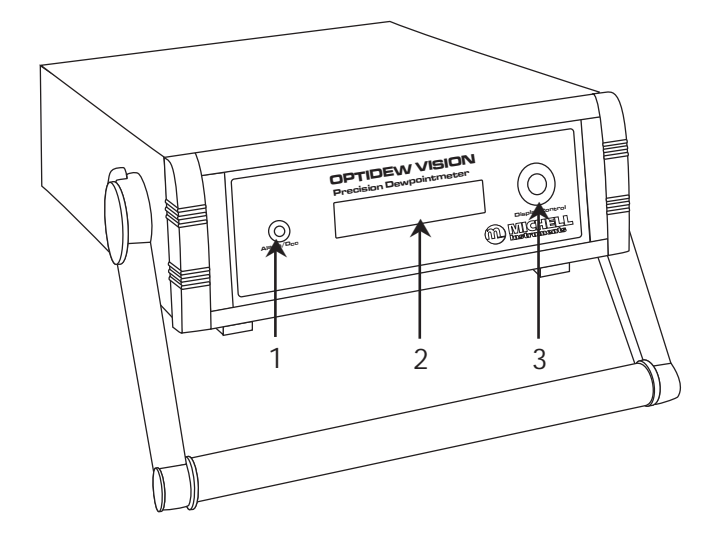

| Number | Description                                                                                                    |
|--------|----------------------------------------------------------------------------------------------------|
| 1      | <b>Status LED</b><br>Lit to indicate instrument is in DCC or DATA HOLD mode.<br>Flashes in the event of an Optics fault. This normally means the mirror<br>needs cleaning, followed by resetting the mirror condition during a DCC<br>cycle. Refer to Section 5 for more details. |
| 2      | <b>Display</b><br>Shows measured or calculated instrument parameters. Refer to Section 3.1.                                                                                                    |
| 3      | <b>Display Control</b><br>Switches between different display screens, and puts the instrument in REMOTE Mode. Refer to Section 3.2.                                                                                                    |

#### Rear Panel

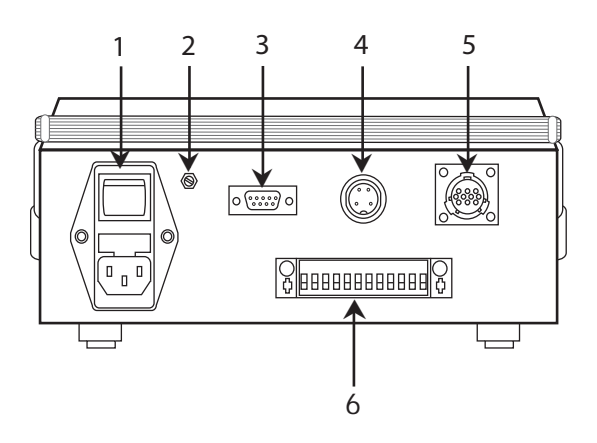

| Number | Description                                                                                                    |
|--------|----------------------------------------------------------------------------------------------------|
| 1      | <b>Universal power input 90 to 264 V AC OR 127 to 370 V DC, 47 to 440 Hz</b><br>Features integrated ON/OFF switch, and fuse holder.<br>Fuse Type: 2A, Quick blow, Glass, 20 x 5mm |
| 2      | Mirror Condition Potentiometer<br>Used to adjust mirror condition during a DCC cycle. Refer to Section 3.3.7.                                                                     |
| 3      | Serial Connector<br>For digital serial communications. Refer to Section 2.4.                                                                                                    |
| 4      | <b>Temperature Connector</b><br>For connection of remote PT100 temperature probe.                                                                                                 |
| 5      | Sensor Connector<br>Used for connecting the Optidew sensor via the sensor cable.                                                                                                  |
| 6      | Output Connector<br>Two current outputs, and two relay connections. Refer to Section 2.3.                                                                                         |

#### 2.3 Electrical Power Connections

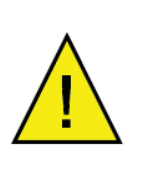

WARNING:

The instrument must be GROUNDED.

The Optidew and Optidew Vision accept a power supply of the following specification:

| Voltage           | 90 to 264 V AC OR 127 to 370 V DC |
|-------------------|-----------------------------------|
| Frequency         | 47 to 440 Hz                      |
| Power Consumption | 20 W max                          |

#### Optidew

The Optidew is supplied as standard with a fully waterproofed power connector with a 2m (6.5ft) cable.

This power connector is wired as follows:

| Pin   | Connection          | Conductor Color |
|-------|---------------------|-----------------|
| Pin 1 | Live (Line Voltage) | Brown           |
| Pin 2 | N/C                 | N/A             |
| Pin 3 | Neutral             | Blue            |
|       | Ground              | Green & Yellow  |

NOTE: The Optidew is designed for continuous operation and therefore does not feature a power on/off switch. As soon as power is applied, the green power LED will illuminate and the transmitter will initiate a DCC cycle, illuminating the system status LED.

The part number for a replacement power cable is OPT-POWER-CAB-2.

#### **Optidew Vision**

The Optidew Vision is supplied with a 2m (6.5ft) IEC cable. The IEC socket on the back of the instrument features an integrated ON/OFF switch and fuse holder that accepts a 2A, Quick blow, Glass, 20 x 5mm fuse.

#### 2.3.1 Analog Outputs

The analog output connector is located on the front panel of the Optidew, and on the rear panel of the Optidew Vision. The electrical connections are shown below:

| <b>Optidew</b><br>8 7 6 5 4 3 2 1<br>15 14 13 12 11 10 9 |                                | Optidew Vision |                                |
|----------------------------------------------------------|--------------------------------|----------------|--------------------------------|
|                                                          | 15-Way D Connector             | 12             | -Way Output Connector          |
| Pin                                                      | Description                    | Pin            | Description                    |
| 1                                                        | Channel 1 Current Output       | 1              | Status Relay N/C               |
| 2                                                        | Channel 1 Ground               | 2              | Status Relay COM               |
| 3                                                        | Channel 2 Current Output       | 3              | Status Relay N/O               |
| 4                                                        | Channel 2 Ground               | 4              | Optics Fault / Alarm Relay N/C |
| 5-8                                                      | Not Connected                  | 5              | Optics Fault / Alarm Relay COM |
| 9                                                        | Optics Fault / Alarm Relay N/O | 6              | Optics Fault / Alarm Relay N/O |
| 10                                                       | Optics Fault / Alarm Relay COM | 7              | Channel 1 Current Output       |
| 11                                                       | Optics Fault / Alarm Relay N/C | 8              | Channel 1 Ground               |
| 12                                                       | Status Relay N/O               | 9              | Channel 2 Current Output       |
| 13                                                       | Status Relay COM               | 10             | Channel 2 Ground               |
| 14                                                       | Status Relay N/C               | 11-12          | Screen                         |
| 15                                                       | Not Connected                  |                |                                |

#### 2.3.2 Current Outputs

Two current source outputs are provided which can be set to either 4-20 or 0-20 mA and scaled by the user over the range -200 to +1000 by using the supplied application software (see Section 3.4) or by sending the appropriate commands to the instrument over RS232 or RS485 (see Appendix B).

Channel 1 can be set for dew point, %RH, gm<sup>-3</sup>, gkg<sup>-1</sup> or delta (t-tdp).

Channel 2 always outputs temperature.

When the output is under-range, or over-range, the output signal will be 23mA.

#### 2.3.3 Relay Outputs

There are two sets of relay outputs available via the output connector:

• Alarm Relay

This relay changes state to indicate that the process variable has exceeded the alarm set point value. The alarm set point value can be adjusted using the supplied application software (see Section 3.4) or by sending the appropriate commands to the instrument over RS232 or RS485 (see Appendix B).

• Status Relay

This relay changes state when the instrument is in DCC, DATA HOLD.

In the event of an optics fault, both relays will change state, and the status LED will flash. This normally means the mirror needs cleaning, followed by resetting the mirror condition during a DCC cycle. Refer to Section 5 for more details.

Refer to Section 2.3 for wiring details.

#### 2.4 Digital Communications Port

The Optidew Series provides either RS232 or RS485 serial communications via a 9 way D-type connector. This allows for communication with a PC, data logger, or other hardware device.

The following communication settings are required:

| Baud Rate | 9600 |
|-----------|------|
| Data Bits | 8    |
| Stop Bit  | 1    |
| Parity    | None |

| Pin No | RS232 | RS485 |
|--------|-------|-------|
| 2      | Tx    | В     |
| 3      | Rx    | А     |
| 5      | GND   | GND   |

For information on installing and using the supplied application software please refer to Section 3.4.

For a list of serial commands please refer to Appendix B.

NOTE: Changing between RS232 and RS485 communication requires hardware modifications and can only be carried out at the factory.

NOTE: Instruments with a display will only communicate when the display shows REMOTE mode. (see Section 3.2).

#### 2.5 Sensor Installation

The dew-point sensor contains the optical system and the chilled mirror. It is fitted with a bayonet connector to allow easy and secure connection to the instrument using the supplied sensor cable.

The available options for sensor installation are:

- via a permanently installed sample port into which the remote sensor can be inserted or
- via a sensor block immediately attached to the sensor around which the sample circulates or
- in an ambient environment where the sample is diffusing through the sensor.

If the instrument is to monitor the conditions in an environment, the sensor must be located in a representative position, i.e. not under an air conditioning vent. **NOTE: It is recommended that the sensor is fitted with either an HDPE or stainless steel sintered guard to baffle it from flowing air currents**.

If the sensor is to be mounted directly into the process, tap a hole for fitment of the widest thread (M36 x 1.5-6g), and seal using the Dowty washer provided.

- 1. Before connecting ensure that the sensor mirror surface is fully cleaned. See Section 5 (Maintenance) for cleaning details.
- 2. If the sensor is installed within a sealed gas system it must be fixed securely without any possibility of leaks. Ensure that the sample flow across the sensor is correctly regulated.
- 3. The gas connections for the remote sensor are either via a permanently installed sample port into which the remote sensor can be inserted or via a sensor block (see *Figure 3*) immediately attached to the sensor around which the sample circulates. Gas sample entry into the sensor block is via couplings that can be installed via 1/8" NPT female threads. A Dowty washer is provided to seal the connection between the sensor and the block.
- 4. If the sensor is to be positioned into a sealed but open environment, e.g. glove box, environmental chamber or area to be monitored, ensure that the sensor is suitably secured to prevent any movement and that it is located in a position that will see a representative flow of the sample to be measured.
- 5. Connect the remote sensor cable to the sensor and to the instrument via the connector on the rear panel. The connector is a 2-part bayonet fitting. Insert the cable part and rotate until the polarization lugs engage. Rotate the outer collar of the cable-mounted part in a clockwise direction, and, at the same time, push the connector halves together to assist the mating. The connection is made in a ¼ of a turn of the outside collar part.

6. If the remote temperature probe is to be utilized, ensure that the probe is suitably secured to prevent any movement and that it is located in a position that will see a representative flow of the sample to be measured.

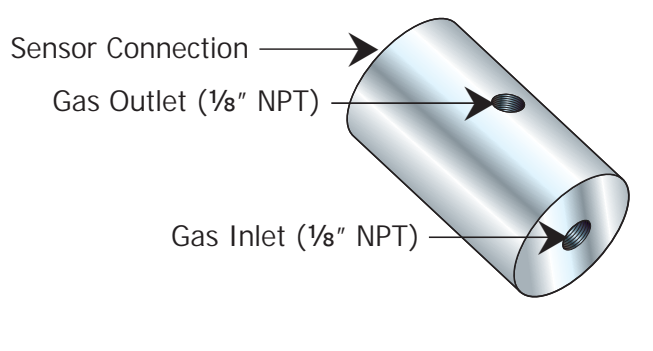

Figure 3 Sample Block

Michell Instruments can supply various sampling accessories including a locknut kit for mounting the sensor in an ambient environment.

More complete sampling guidelines are available in Section 4.1.

#### 2.5.1 Integral Sensor Configuration

The Optidew sensor can be fitted directly to the bayonet-type connector on the case of the instrument without using a sensor cable. A retaining bracket provides support for the sensor. **NOTE: This is not possible with the Optidew Vision**.

#### Installation / Removal

- 1. Connect the sensor to the bayonet-type connector on the case of the Optidew.
- 2. Fit the retaining bracket (configuration drawing shown in Appendix D.1).
- 3. Secure the retaining bracket with the supplied locking nut.
- 4. Fit the optional sintered, or HDPE sensor guard, if required.

Follow the instructions in reverse to remove the sensor.

#### 2.6 Remote Temperature Probe

The temperature probe is supplied pre-wired and simply needs to be fitted to the connector on the Optidew or Optidew Vision prior to use.

The temperature probe can be safely disconnected or reconnected from the instrument at any time.

#### 3 OPERATION

#### **First Time Operation**

Before using the instrument it is recommended to read through the Installation, Operation and Maintenance Sections of this manual.

- 1. Clean the sensor mirror according to Section 5.1.
- 2. Install the sensor according to Section 2.5.
- 3. Set the flow to within 0.1 to 2NI/min (optimal 0.5NI/min).
- 4. After making all necessary electrical connections, power on the instrument.
- 5. During the DCC phase, reset the mirror condition according to Section 3.3.7.
- 6. If serial communication is required, and the instrument has a display it must be placed in Remote Mode, see Section 3.2.

#### 3.1 Display

The Optidew is available with an optional VFD (Vacuum Fluorescent Display) fitted on the top panel of the instrument. The Optidew Vision features a front panel VFD. When power is applied to the Optidew or Optidew Vision the display will momentarily show test characters, after which the start-up banner will be displayed for approximately 7 seconds.

#### 3.2 LOCAL and REMOTE modes

To the right of the display is a multi-function button.

Pressing the button in LOCAL mode scrolls through the available display screens.

Pressing and holding the button for 7 seconds toggles between LOCAL and REMOTE mode.

### NOTE: The display must have finished showing the start-up banner before changing modes.

In LOCAL mode, RS232 or RS485 output is disabled and communication with a PC is not possible. The measured and calculated parameters are shown on the display on a number of different screens as shown in Section 3.2.1.

In REMOTE mode the display is inactive, and shows **\*REMOTE MODE\***. The RS232 or RS485 output is now enabled and available via the 9 pin communication D-connector. This functionality is the same as the non-display version of the Optidew.

#### 3.2.1 Screens

Below is a description of the parameters and system status information shown on each screen.

| Screen 1: | Displays the status of the Optidew<br>It will show DCC, DATA HOLD, OPTICS ALARM or MEASURE<br>according to the current status of the Optidew instrument                                                                                            |
|-----------|----------------------------------------------------------------------------------------------------|
| Screen 2: | Peltier Power and the Mirror Condition<br>Refer to Section 3.3.7                                                                                                    |
| Screen 3: | % RH and ambient temperature                                                                                                    |
| Screen 4: | Dew point and ambient temperature                                                                                                    |
| Screen 5: | Humidity in gkg-1 and ambient temperature                                                                                                    |
| Screen 6: | Humidity in gm-3 and ambient temperature                                                                                                    |
| Screen 7: | $\Delta$ (t – tdp) and ambient temperature<br>This is the difference between ambient temperature and dew<br>point. NOTE: This parameter will be equal to 0 if the dew<br>point is higher than the ambient temperature (e.g. during<br>a DCC cycle) |
| Screen 8: | a                                                                                                    |

Equivalent to RH/100 and ambient temperature

#### 3.3 Operational Functions

#### 3.3.1 Operating Principle

The system operates on the chilled mirror principle, whereby a gas sample is passed over the surface of a polished mirror contained within the open sensor housing. At a temperature dependent upon the moisture content in the gas, and the operating pressure, the moisture in the gas condenses out on the surface of the mirror.

An optical system is used to detect the point at which this occurs. This information is used to control the mirror temperature and maintain a constant thickness of the condensation layer on the mirror surface.

The system operates by illuminating the mirror with an LED. The light reflected back is measured by a photo detector and this amount of light is recorded as a reference point. As moisture builds up on the mirror the level of light reflected will decrease. By comparing this signal with the reference point at any time, the system will be able to control the Peltier drive circuit to either heat or cool the mirror in order to maintain the desired condensation film thickness on the mirror surface.

At an equilibrium point, where the evaporation rate and condensation rate at the surface of the mirror are equal, the mirror temperature, read by a Pt100 platinum resistance thermometer embedded in the mirror, represents the dew point.

#### 3.3.2 Operating Cycle

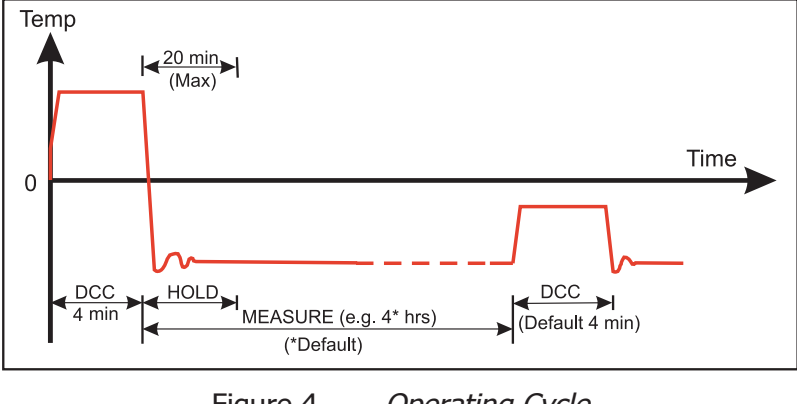

Figure 4 *Operating Cycle* 

At initial switch-on, the instrument enters a DCC cycle for 4 minutes. This heats the mirror  $20^{\circ}$ C ( $36^{\circ}$ F) above the sensor temperature. This ensures that all moisture is driven off the surface of the mirror.

The mirror is maintained at this temperature for the DCC duration. During the DCC cycle, DATA HOLD fixes the Channel 1 mA output at the value read before DCC commenced. DATA HOLD typically lasts 4 minutes from the end of a DCC cycle, or until the instrument has reached the dew point. This procedure is in place to prevent any system which is connected to the outputs from receiving a 'false' reading.

After the DCC period has finished, the measurement period commences, during which the control system decreases the mirror temperature until it reaches the dew point. The sensor will take a short amount of time to settle on the dew point. The length of this stabilization time depends upon the temperature of the dew point. The end of a DCC cycle resets the interval counter, meaning that another DCC will start (by default) in 4 hours time. Once the measurement is stable, DATA HOLD will release, and the Channel 1 mA output will resume normal operation.

#### 3.3.3 DCC

Dynamic Contamination Control (DCC) is a system designed to compensate for the loss of measurement accuracy which results from mirror surface contamination.

During the DCC process the mirror is heated to approximately 20°C above the sensor temperature to remove the condensation which has formed during measurement.

The surface finish of this mirror, with the contamination which remains, is used by the optics as a reference point for further measurements. This removes the effect of contamination on accuracy.

At switch-on, the system initiates a DCC to measure the surface condition of the mirror. The status LED will be lit to indicate a DCC is in progress and the Channel 1 mA output will be fixed at 23 mA. The end of the DCC duration will result in the system resuming automatic control of the mirror temperature and cooling the mirror surface to form condensation. The instrument will be in DATA HOLD mode until the instrument has settled on the dew point and the measurement is stable.

For more information about the operating cycle of the Optidew, and DATA HOLD mode refer to Sections 3.4.2 and 3.4.4.

#### 3.3.4 DATA HOLD Phase

During DATA HOLD, the level of the Channel 1 mA output is held and the Status Relay and Status LED are energized and illuminated respectively, until the system has stabilized onto the measured dew point. The DATA HOLD phase will finish when the following two conditions are met:

- The minimum hold time has expired and
- The system is stable to within a specified stability band

The minimum hold time is nominally set to 4 minutes, and generally, under most conditions, the system will be stable within this time period. However, there may be some conditions where the system may take longer to stabilize, so under these conditions an adaptive hold algorithm takes over to determine when stability is reached. If, under extreme conditions, the system fails to stabilize within the set stability band, the DATA HOLD phase will terminate when the maximum hold time is reached.

When the DATA HOLD phase finishes - the Status LED will turn off, the Status Relay will de-energize and the hold on Channel 1 mA output will be released. The system will now be in its continuous measurement phase, where it will remain until the measurement time has elapsed and the next DCC cycle initiates.

#### 3.3.5 MAXCOOL

The MAXCOOL function over-rides the dew-point control loop and applies maximum cooling drive to the Peltier heat pump. It can be used:

- to determine what temperature the mirror can be driven down to with reference to the sensor body. This temperature is indicated on the display.
- to determine whether or not the instrument is controlling at the dew point and whether it is able to reach it. This situation could, for instance, arise when attempting to measure very low dew points where, possibly due to a high ambient temperature, the Peltier heat pump is unable to depress the temperature far enough to reach the dew point.
- to determine whether the instrument is controlling by switching MAXCOOL on for a short period and then switching MAXCOOL off. This will depress the mirror temperature briefly and when switched off the control loop should be able to stabilize the mirror temperature at the dew point again.

The MAXCOOL function can be turned on and off using the application software, or by sending commands to the instrument using the digital communications port.

#### 3.3.6 FAST – Frost Assurance System Technology

Theoretically, it is possible for water to exist as a super-cooled liquid at temperatures down to -40°C (-40°F). A gas in equilibrium with ice is capable of supporting a greater quantity of water vapor at a given temperature than a gas in equilibrium with liquid water. This means that a measurement below 0°C taken over water will read approximately 10% lower than the same measurement taken over ice.

When turned on, the Optidew's FAST system identifies when the measured dew point is between -40 and 0°C (-40 and +32°F) and automatically decreases the mirror temperature until a pre-determined film thickness of condensate is detected. This ensures the formation of ice on the mirror. The mirror temperature is then increased to above the initial measured dew point, but maintained below 0°C (+32°F), and the excess condensate is driven off the mirror. The instrument then continues operation as normal – once ice has formed it will remain as ice until the temperature is raised above  $0^{\circ}C$  (+32°F).

FAST can only be enabled or disabled by sending the appropriate command to the Optidew via the digital communications port. Refer to Appendix B for a complete list of instrument commands.

#### 3.3.7 Mirror Condition and Peltier Power

Peltier Power indicates how much the heat pump is depressing in order to measure the dew point. When the peltier power has a value of 100% and does not reduce over an extended period of time, it means that the heat pump is at maximum depression. In normal operation this indicates that the dew point is lower than the present mirror temperature and therefore cannot be measured. Reducing the sensor ambient temperature by use of additional cooling will increase the measurement range of the instrument in applications where the peltier power >95%.

### NOTE: Operating the sensor at the limits of its depression capability for extended periods may cause premature wear to the heat pump.

Alongside the peltier power value is an indicator that shows the control stability. When this indicator shows CNTRL, it indicates the system is controlling the mirror temperature on the dew point. COOL indicates the system is depressing the heat pump in order to form dew on the mirror surface. HEAT indicates a rapid increase in dew-point level, whereby the system needs to increase the temperature of the mirror surface to read this new dew-point value.

The Mirror Condition indicates the amount of signal received back from the mirror which includes both the level of moisture and contamination on the mirror surface. In DCC mode this display will only show the amount of mirror contamination and, if greater than 80% after a DCC, will initiate an optics alarm condition.

NOTE: It is recommended to clean the mirror and reset the mirror condition before an Optics fault occurs. Refer to Section 5 for further instructions.

#### 3.4 **Optisoft Application Software**

The Opti-Soft application software is an interface to the Optidew Series that provides a display of the measured and calculated parameters, system status, charting and logging, statistical information and a facility to view and change the system parameters.

NOTE: If your Optidew Series instrument is fitted with a display, Communication with the software is only possible when the unit is in REMOTE MODE (see Section 3.2).

#### 3.4.1 Virtual Hygrometer Window

| Virtual Hygrometer<br>Humidity<br>Change Units<br>• C dew point | Peltier Power                    | Mirror Condition                          |
|-----------------------------------------------------------------|----------------------------------|-------------------------------------------|
| Hold display in DCC mode                                        | DCC @<br>Hold @                  | DCC Initiate<br>Max Cool On<br>Statistics |
| Temperature<br>C                                                | Fault 🎱<br>Max cool 🎱<br>Alarm 🎱 | Chart / log                               |
|                                                                 |                                  |                                           |

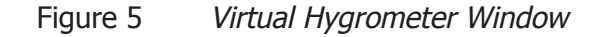

The Humidity Display has the ability to show dew point (°C/°F), %RH, gm<sup>-3</sup>, gkg<sup>-1</sup>,  $\Delta$  (t – tdp) or a<sub>w</sub> by clicking on the **Change Units** button.

Selecting one of these options will show the measured or calculated value, but will not change the Channel 1 mA output of the instrument, as this can only be done via the Parameter Setup window, see Section 3.4.4.

When the software is executed, the displayed units will default to the present setting of Channel 1 mA output. The ambient temperature is shown in the lower display.

NOTE: The humidity display will blink if the dew point is higher than the temperature. This is normal and not a fault.

#### 3.4.2 Mirror Condition

Mirror Condition indicates the amount of signal received back from the mirror, which includes both the level of moisture and contamination on the mirror surface. In DCC mode this display will only show the amount of mirror contamination and, if greater than 80% after a DCC, the optics fault alarm will be activated. This normally means the mirror needs cleaning, followed by resetting the mirror condition during a DCC cycle. A low mirror signal level is indicated by a flashing 0%, indicating it should be reset during a DCC cycle.

Refer to Section 5 for more details.

#### 3.4.3 Instrument Status

Instrument status is shown on the five colored indicators.

| Status Indicator | Description                                                                                                    |
|------------------|----------------------------------------------------------------------------------------------------|
| DCC<br>HOLD      | In DCC (initiated automatically or by using the <b>DCC Initiate</b> button), both the DCC and HOLD indicators will illuminate showing the DCC status and the hold on Channel 1 mA output. When the DCC period ends, the DCC indicator will turn off leaving only the HOLD indicator illuminated until the system enters the measurement phase.               |
|                  | Refer to Section 3.3.3 for more details.                                                                                                    |
| Fault            | The Fault indicator will illuminate after a DCC if cleaning of the mirror surface is required. This normally means the mirror needs cleaning, followed by resetting the mirror condition during a DCC cycle.                                                                                                    |
|                  | Refer to Section 3.4.2 for more details.                                                                                                    |
| MAXCOOL          | The MAXCOOL indicator will illuminate to indicate the MAXCOOL function has been activated. The system will drive the heat pump into maximum depression. This feature can be used to ascertain if the measured dew point is within the measurement capability of the instrument.<br><b>NOTE:</b> It is necessary to manually deactivate the MAXCOOL function. |
|                  | Refer to Section 3.3.5 for more details.                                                                                                    |
| Alarm            | The alarm indicator will illuminate when the measured variable exceeds the alarm set point (if selected).                                                                                                    |
|                  | Refer to Section 2.3.3 and 3.3.4 for more details.                                                                                                    |

Clicking on the **Statistics** button allows maximum, minimum and average values of the measured parameters to be viewed. See Section 3.4.6.

Charting and logging of the measured values can be initiated by clicking on the **Chart**/ **log** button. See Section 3.4.5.

The **Hold display in DCC mode** check box stops the system from updating the display during DCC, when enabled. The display is held when a DCC is initiated and is not updated until both DCC and HOLD periods have expired.

#### 3.4.4 Parameter Setup

The Parameter Setup window allows the setting and ranging of Channel 1 and 2 mA outputs, the duration for DCC, HOLD, and Measurement, and the values for atmospheric pressure and alarm set points.

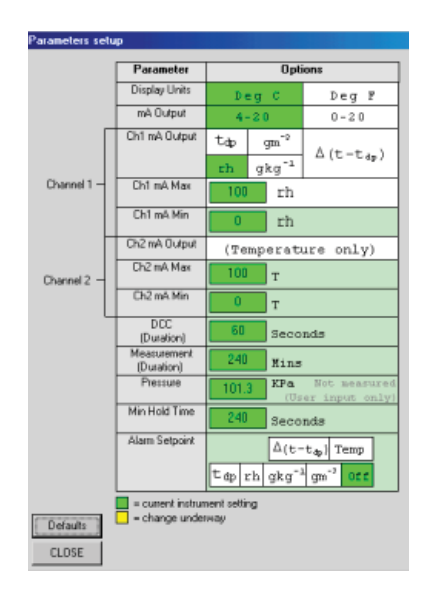

Figure 6 *Parameter Setup Window* 

The display units and Channel 1 mA output are selected by left clicking in the relevant box. This will change the settings of both the instrument and the virtual hygrometer window. Changing the mA outputs from 4-20 mA to 0-20 mA & vice versa will change both Channel 1 & Channel 2 mA outputs.

The maximum and minimum values of Channel 1 and Channel 2 are -200 to +1000 respectively, allowing the range of the outputs to be anywhere between these limits. The values for Max and Min must be whole numbers with a difference between them of at least 1°C/F.

If Channel 1 is to be set for % RH, gm<sup>-3</sup>, gkg<sup>-1</sup> or  $\Delta$  (t – tdp), then the minimum value of Channel 1 Min should be 0, as a negative value for these parameters is not possible. The pressure value is used to correct gm<sup>-3</sup> and gkg<sup>-1</sup> for atmospheric pressure. By entering the atmospheric pressure the display and Channel 1 mA output (if either gm<sup>-3</sup> or gkg<sup>-1</sup> is selected) will both be corrected accordingly.

The Alarm can be set to OFF or set to be active on any of the process variables, i.e. dew point, ambient temperature, temperature difference, % RH, gm<sup>-3</sup> or gkg<sup>-1</sup> as shown above. The set point needs to be an integer value between –200 and +1000, although negative set points are only valid for dew point and ambient temperature. If the process variable exceeds the set point, the alarm indicator on the virtual hygrometer will illuminate and the Optics Fault/Alarm Relay will change state.

To change any of the values, enter the required value and click on the return key. The background of the text box will change to yellow to indicate that the change is taking place. When confirmation has been received that the instrument has accepted the change, the background will change back to green.

**NOTE: When the Parameter Setup window is open, the values in the Virtual Hygrometer window are frozen.** The Parameter Setup window needs to be closed for the software to resume normal display mode.

#### 3.4.5 Charting and Logging

Clicking on the **Chart/log** button in the Virtual Hygrometer window brings up the Chart / log control panel window.

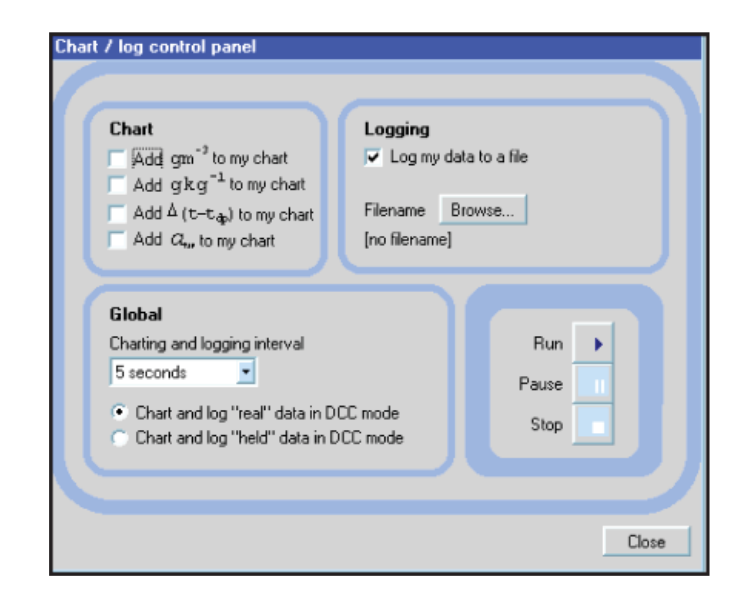

Figure 7 Chart/Log Control Panel Window

The chart, in its default configuration, displays dew point, temperature and % RH. However,  $gm^{-3}$ ,  $gkg^{-1}$  and  $\Delta(t - t_{dp})$  can be added by clicking in the appropriate check box.

Within the **Global** section, the charting and logging interval is selected from a minimum of 5 seconds to a maximum of 1 hour. It offers the facility to log the temperature of the mirror while in DCC and HOLD, or hold the measured value while in these modes and chart the held data values accordingly.

To log the measured and calculated humidity values to a data file for further analysis, click on the check box in the **Logging** section and specify a file name by clicking on the **Browse** button. If a log file is not required simply uncheck the box.

To Run, Pause and Stop the charting and logging facility, use the chart control buttons accordingly.

Clicking on the **Run** button will bring up the chart as shown in *Figure 7.* The chart shows the measured and calculated humidity values selected in the **Chart** section, with an assigned identifiable color for each value. It is possible to scale, zoom and scroll both the X and Y axis of the chart by using the controls in the Chart Settings window, which can be activated by clicking on the **Chart Settings** button in the Chart window.

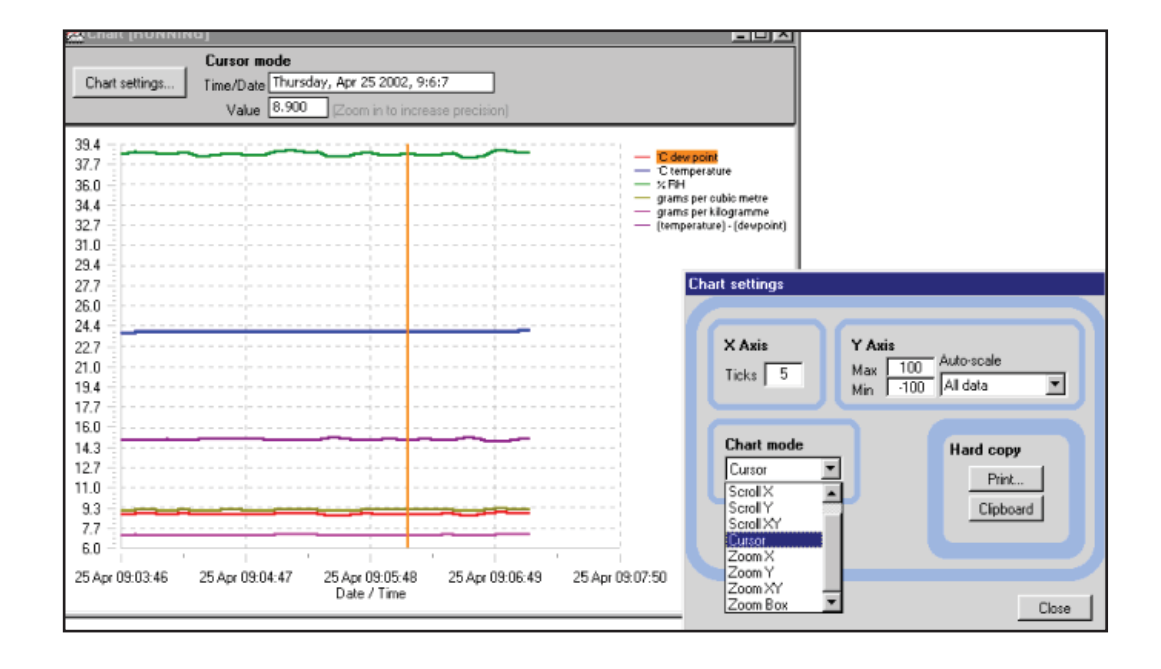

Figure 8 Chart Window

#### 3.4.6 Statistics

Clicking on the **Statistics** button on the Virtual Hygrometer window will display the Basic statistics window as shown below:

This window shows the maximum, minimum and average of each parameter since the program began taking readings from the instrument, or since the **Reset** button was pressed.

|                     | Maximum         | Minimum       | Average |
|---------------------|-----------------|---------------|---------|
| Cdp                 | 23.0            | 17.5          | 20.7    |
| CTemp               | 23.6            | 23.5          | 23.6    |
| %RH                 | 96.7            | 68.7          | 84.7    |
| gm <sup>-3</sup>    | 22.99           | 16.23         | 20.10   |
| gkg <sup>-1</sup>   | 17.76           | 12.54         | 15.53   |
| aw                  | 0.97            | 0.69          | 0.85    |
| Reset<br>ist reset: | 08:             | 55:42 on 25-0 | 4-02    |
| umber of c          | andinan since : | recent:       | 7       |

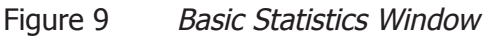

#### 3.4.7 Control Parameters

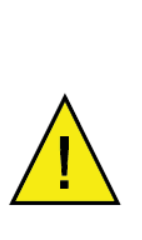

The control parameters (protected by a password) should only be amended by trained personnel in order to adjust the system for operation in extreme conditions.

Contact a Michell Technical Representative for details (see contact information at www.michell.com).

#### 3.4.8 Calibration Correction

Every Optidew is delivered with a Calibration Certificate detailing the deviation at each measurement point from a known reference value. Data provided on the Calibration Certificate is normally arranged as shown in the following extracts:

#### Extract from a UKAS Calibration Certificate:

| Generated       | Test Hygrometer                |                             |                              |                               |
|-----------------|--------------------------------|-----------------------------|------------------------------|-------------------------------|
| Dew point<br>°C | Dew-point<br>Temperature<br>°C | Sensor<br>Temperature<br>°C | Correction<br>Required<br>°C | Expanded<br>Uncertainty<br>°C |
| -39.89          | -40.11                         | -20                         | +0.22                        | ±0.26                         |
| -20.10          | -20.31                         | 0                           | +0.21                        | ±0.22                         |
| 0.39            | 0.20                           | 21                          | +0.19                        | ±0.18                         |
| <br> <br>       |                                |                             |                              |                               |

Extract from a Standard Calibration Certificate:

| Generated<br>Dew point<br>°C | Instrument<br>Display °C |
|------------------------------|--------------------------|
| -40.1                        | -40.2                    |
| -20.1                        | -20.1                    |
| 0.2                          | 0.1                      |
|                              |                          |

| Figure 10 E | Extracts from | Calibration | Certificates |
|-------------|---------------|-------------|--------------|
|-------------|---------------|-------------|--------------|

From time to time the Optidew may be calibrated by an external calibration agency, where similar data will be provided.

The Calibration Correction window is a utility that allows an authorized user to input calibration information in order to effect a real-time correction of the displayed, charted and logged data within the Opti-Soft application software.

Data for dew-point temperature and ambient temperature, both in units of °C, may be entered for correction purposes, along with the original Calibration Certificate reference number and date of calibration, providing full traceability of data. Once the correction data has been applied, by clicking on the check box, the main Virtual Hygrometer window will indicate that corrected data is being displayed and will show the Calibration Certificate number and date. This information is also saved to the **Log** file for data export.

*Figure 11* shows the Calibration Correction window. Four sets of data may be entered:

| DP Ref       | Dew-point data for the reference hygrometer (sometimes called the actual dew point or the standard) |
|--------------|----------------------------------------------------------------------------------------------------|
| DP Reading   | Measured dew-point value of the Optidew under test                                                  |
| Temp Ref     | Temperature data from the reference thermometer                                                     |
| Temp Reading | Measured temperature value of the Optidew under test                                                |

Data can be entered for between 3 and 11 different dew-point and temperature calibration points. If no data is inserted, no calibration correction is possible. Data should be entered with the highest dew-point and temperature values at the top of the page, in descending value order to the bottom. If out-of-sequence data or spurious characters are entered, the software will raise a warning message and bad data must be re-entered.

The **Calibration Certificate Number** section is an optional entry field and is alphanumeric. Any information entered into this field will be displayed on the main Virtual Hygrometer window when calibration correction is enabled. In addition it will be saved to the **Log** file. Similarly, the date of calibration may be entered for display and logging when correction is enabled.

Once all necessary data has been entered in the Calibration Correction window, click on the **Use Calibration Date to Correct Measure Values** check box and then click on **Apply** and **Close** to return to the main Virtual Hygrometer display. Upon the next update, the corrections entered will be applied to all displayed and logged data, and a legend above the display will indicate this fact. To remove the Calibration Correction window, de-select the check box, click on **Apply**, then click on **Close**.

| libratio                               | on Correction   |                     |                   |                   |
|----------------------------------------|-----------------|---------------------|-------------------|-------------------|
|                                        | 🔽 Use (         | Calibration Data to | o Correct Measur  | ed Values         |
| -                                      |                 |                     |                   |                   |
|                                        | DP Ref          | DP Reading          | Temp Ref          | Temp Reading      |
| 1                                      | 20.0            | 20.1                | 50.1              | 50.2              |
| 2                                      | 10.1            | 10.0                | 40.1              | 40.2              |
| 3                                      | -0.2            | -0.1                | 30.2              | 30.3              |
| 4                                      | -9.9            | -10.0               | 19.9              | 20.0              |
| 5                                      | -20.0           | -19.9               | 10.0              | 10.0              |
| 6                                      | -30.1           | -30.2               | -0.1              | 0.0               |
| 7                                      | -40.2           | -40.1               | -10.1             | -10.2             |
| 8                                      |                 |                     | -20.1             | -20.0             |
| 9                                      |                 |                     |                   |                   |
| 10                                     |                 |                     |                   |                   |
| 11                                     |                 |                     |                   |                   |
| Calibration Certificate Number cal 123 |                 |                     |                   |                   |
|                                        | Date of Ca      | alibration 29-      | - 01 - 04         |                   |
|                                        |                 |                     |                   | Close             |
| er value                               | es in a desceno | ling order, where   | row 1 contains th | ne highest values |

Figure 11 Calibration Correction Window

NOTE: Enter the calibration data in descending order so the highest values are in row 1 as shown above.

#### 3.4.9 Change of Password

The initial password is **Michell**. This can be changed after entering the Control and Calibration Data windows. Selecting the **Change Password** menu item will display the following window where you can enter a new password with up to 20 alphanumeric characters. The password is not case sensitive.

| Change Password  |  |
|------------------|--|
| Enter Password   |  |
|                  |  |
| Confirm Password |  |
| XXXXXXXX         |  |
|                  |  |
| ОК               |  |
|                  |  |

Figure 12 Change Password Window

#### 4 GOOD MEASUREMENT PRACTICE

#### 4.1 Sampling Hints

Measurement of moisture content is a complex subject, but does not need to be difficult. This section aims to explain the common mistakes made in measurement situations, the causes of the problem, and how to avoid them. Mistakes and bad practices can cause the measurement to vary from the expectation; therefore a good sampling technique is crucial for accurate and reliable results.

#### **Transpiration and Sampling Materials**

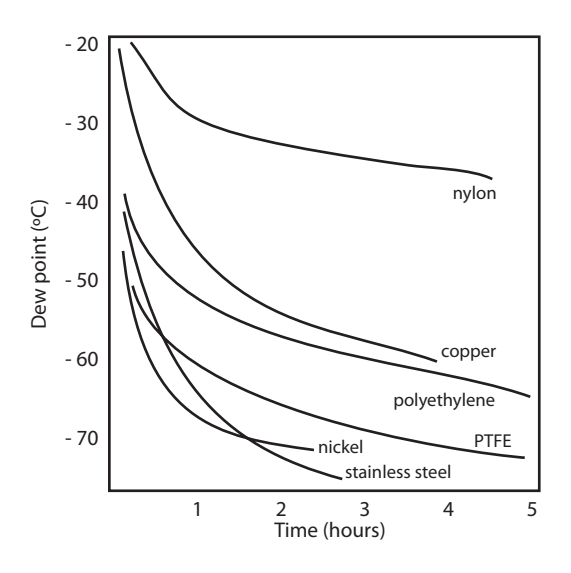

All materials are permeable to water vapor, as the water molecule is extremely small compared to the structure of solids, even when compared to the crystalline structure of metals. The graph above shows the dew point inside tubing of different materials when purged with very dry gas, where the exterior of the tubing is in the ambient environment.

Many materials contain moisture as part of their structure, particularly organic materials (natural or synthetic), salts (or anything which contains them) and anything which has small pores. It is important to ensure that the materials used are suitable for the application.

If the partial water vapor pressure exerted on the outside of a compressed air line is higher than on the inside, the atmospheric water vapor will naturally push through the porous medium causing water to migrate into the pressurized air line. This effect is called transpiration.

#### Adsorption and Desorption

Adsorption is the adhesion of atoms, ions, or molecules from a gas, liquid, or dissolved solid to the surface of a material, creating a film. The rate of adsorption is increased at higher pressures and lower temperatures.

Desorption is the release of a substance from or through the surface of a material. In constant environmental conditions, an adsorbed substance will remain on a surface almost indefinitely. However, as the temperature rises, so does the likelihood of desorption occurring.

In practical terms, as the temperature of the environment fluctuates, water molecules are adsorbed and desorbed from the internal surfaces of the sample tubing, causing small fluctuations in the measured dew point.

#### Sample Tubing Length

The sample point should always be as close to the critical measurement point as possible, in order to obtain a truly representative measurement. The length of the sample line to the sensor or instrument should be as short as possible. Interconnection points and valves trap moisture, so using the simplest sampling arrangement possible will reduce the time it takes for the sample system to dry out when purged with dry gas.

Over a long tubing run, water will inevitably migrate into any line, and the effects of adsorption and desorption will become more apparent. It is clear from the graph shown above that the best materials to resist transpiration are stainless steel and PTFE.

#### **Trapped Moisture**

Dead volumes (areas which are not in a direct flow path) in sample lines, hold onto water molecules which are slowly released into the passing gas; this results in increased purge and response times, and wetter than expected readings. Hygroscopic materials in filters, valves (e.g. rubber from pressure regulators) or any other parts of the system can also trap moisture.

#### Sample Conditioning

Sample conditioning is often necessary to avoid exposure of sensitive measuring components to liquids and other contaminants which may cause damage or affect the accuracy over time, depending on the measurement technology.

Particulate filters are used for removing dirt, rust, scale and any other solids that may be in a sample stream. For protection against liquids, a coalescing filter should be used. The membrane filter is a more expensive but highly effective alternative to a coalescing filter. It provides protection from liquid droplets, and can even stop flow to the analyzer completely when a large slug of liquid is encountered.

#### **Condensation and Leaks**

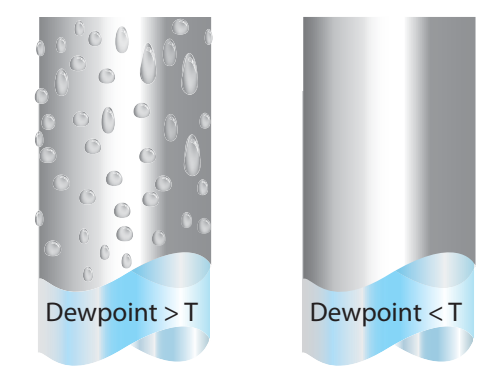

Maintaining the temperature of the sample system tubing above the dew point of the sample is vital to prevent condensation. Any condensation invalidates the sampling process as it changes the water vapor content of the gas being measured. Condensed liquid can alter the humidity elsewhere by dripping or running to other locations where it may re-evaporate.

The integrity of all connections is also an important consideration, especially when sampling low dew points at an elevated pressure. If a small leak occurs in a high pressure line, gas will leak out but vortices at the leak point and a negative vapor pressure differential will also allow water vapor to contaminate the flow.

#### Flow Rates

Theoretically flow rate has no direct effect on the measured moisture content, but in practice it can have unanticipated effects on response speed and accuracy. The optimal flow rate varies depending on the measurement technology, and can always be found in the instrument or sensor manual.

An inadequate flow rate can:

- Accentuate adsorption and desorption effects on the gas passing through the sampling system.
- Allow pockets of wet gas to remain undisturbed in a complex sampling system, which will then gradually be released into the sample flow.
- Increase the chance of contamination from back diffusion: ambient air that is wetter than the sample can flow from the exhaust back into the system. A longer exhaust (sometimes called a pigtail) can also help alleviate this problem.
- Slow the response of the sensor to changes in moisture content.

An excessively high flow rate can:

- Introduce back pressure, causing slower response times and unpredictable effects on equipment such as humidity generators.
- Result in a reduction in depression capabilities in chilled mirror instruments by having a cooling effect on the mirror. This is most apparent with gases that have a high thermal conductivity such as hydrogen and helium.

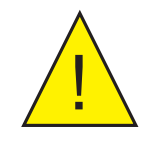

POSSIBLE INJURY! The tubing, valves and other apparatus attached to this instrument must be adequate for the maximum pressure which will be applied, otherwise physical injury to the operator or bystander is possible.

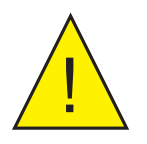

Before disconnecting the instrument from the gas line it is essential to vent the system to atmospheric pressure, otherwise severe injury could result.

#### 5 MAINTENANCE

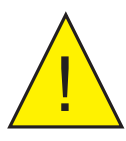

Failure to follow these maintenance procedures may result in premature wear or damage to the heat pump.

#### 5.1 Sensor Mirror Cleaning

Throughout the life of the instrument, periodic cleaning of the mirror surface and optics window may be required. The frequency of this depends upon operating conditions and the potential in the application for contaminants to be deposited on the mirror. Sensor cleaning is mandatory if the instrument indicates an optics fault.

The cleaning procedure is as follows:

- 1. Switch off the instrument and remove the sensor from its sample block.
- 2. Clean the mirror surface and optics window with a cotton bud/Q-Tip soaked in distilled water. If the sensor has been exposed to oil based contamination then use one of the following solvents: methanol, ethanol, or isopropyl alcohol. To avoid damage to the mirror surface do not press too firmly on the cotton bud/Q-Tip when cleaning. Allow the cleaning solvent to fully evaporate.
- 3. Reset the mirror condition according to the instructions in Section 5.2.

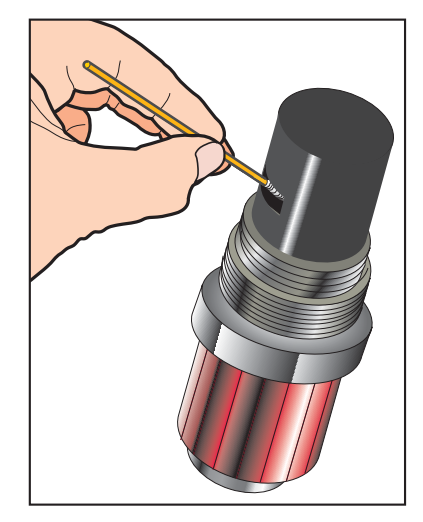

Figure 13 Sensor Mirror Cleaning

#### 5.2 Resetting the Mirror Condition

This is an important part of the normal operation of the instrument. The mirror condition should be reset:

- after the mirror has been cleaned.
- after a significant change in sensor temperature.
- if the mirror condition shows **LOW** or flashing 0% on the display or application software during a DCC cycle.
- if the mirror condition is greater than 10% during a DCC cycle.

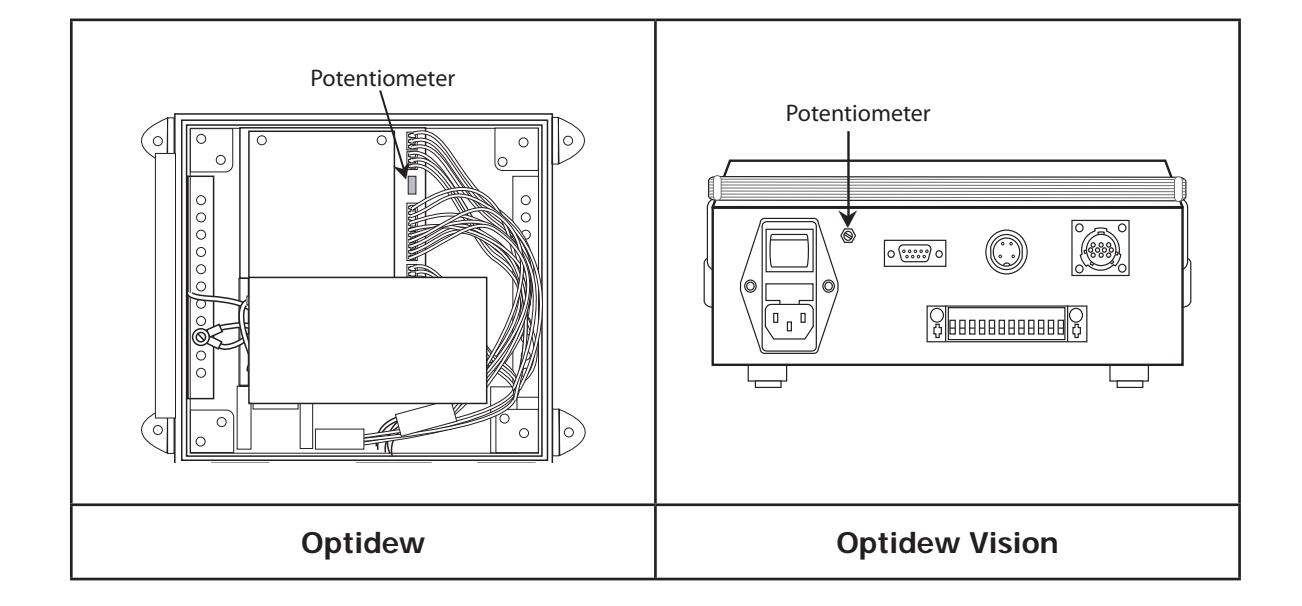

#### Procedure (Optidew Series with display, or using application software)

### NOTE: The instructions on the next page can be followed for adjustment using RS232/RS485 serial commands, if more convenient.

- 1. Clean the mirror according to the instructions above.
- 2. Cycle power to the instrument to initiate a DCC cycle.

The instrument will now be in DCC for 4 minutes – it is important that the adjustments are only made in this mode. If the instrument comes out of DCC (the status LED will no longer be illuminated), just cycle power to the instrument.

- 3. Observe the mirror condition on the display, or the application software.
- 4. Adjust the potentiometer until the mirror condition is 0 2%.

If the mirror condition shows **LOW** (on the display) or flashing 0% (on the application software) then it is under-range and a positive adjustment is required.

NOTE: During adjustment there will be a delay of approximately 5 seconds before the mirror condition value updates to the actual value.

5. Cycle power to the instrument.

#### Procedure (using RS232/RS485 serial commands)

- 1. Connect to the instrument using the RS232/RS485 connection.
- 2. Send the following commands, one after the other:

| Command | Description                                                  |
|---------|--------------------------------------------------------------|
| st      | Stops all continuous output to the serial port               |
| gofth   | Continuously outputs signal mirror level, between 0 and 1023 |
| abc     | Starts a DCC cycle                                           |

The instrument will now be in DCC for 4 minutes – it is important that the adjustments are only made in this mode. During this time adjust the potentiometer until the signal level is  $150 \pm 10$ .

If the instrument comes out of DCC (the status LED will no longer be illuminated) send the **abc** command again.

3. Once adjustment is complete, cycle power to the instrument.

# Appendix A

# **Technical Specifications**

### Appendix A Technical Specification

| Performance                                |                                                                                                    |                                                 |                                                   |                                                   |
|--------------------------------------------|----------------------------------------------------------------------------------------------------|-------------------------------------------------|---------------------------------------------------|---------------------------------------------------|
| Measurement<br>Accuracy*                   | $\pm 0.2^{\circ}Cdp$ (±0.36°Fdp), ±0.15°Cdp (±0.27°Fdp) accuracy optional, ±0.1°C (±0.18°F) temperature |                                                 |                                                   |                                                   |
| Measurement<br>Units                       | °C, °F dew point; %RH; °C, °F temperature; g/m <sup>3</sup> ; g/kg; $a_w$ ; $\Delta$ (t – t dew point)  |                                                 |                                                   |                                                   |
| Response Speed                             | 1°C per second (1.                                                                                      | 8°F per second) plus                            | s settling time (dew p                            | point dependant)                                  |
| Power Supply                               | 90 to 264 V AC or<br>4A quick blow                                                                      | 127 to 370 V DC, 47                             | ' to 440 Hz, 20 W ma                              | ax. Internally fused,                             |
| <b>Dew-Point Se</b>                        | nsor                                                                                                    |                                                 |                                                   |                                                   |
| Sensor                                     | 1-Stage                                                                                                 | 2-Stage                                         | High<br>Temperature<br>PEEK                       | Climatic or<br>Aluminum head                      |
| Dew-Point                                  | -30°Cdp at sensor<br>temperature of<br>+20°C                                                            | -40°Cdp at sensor<br>temperature of<br>+20°C    | -40°Cdp at sensor<br>temperature of<br>+20°C      | -10°Cdp at sensor<br>temperature of<br>+20°C      |
| Range                                      | +90°Cdp<br>at sensor<br>temperature of<br>+90°C                                                         | +90°Cdp<br>at sensor<br>temperature of<br>+90°C | +130°Cdp<br>at sensor<br>temperature of<br>+130°C | +130°Cdp<br>at sensor<br>temperature of<br>+130°C |
| Temperature<br>Range                       | -40 to +90°C<br>(-40 to +194°F)                                                                         | -40 to +90°C<br>(-40 to +194°F)                 | -40 to +130°C<br>(-40 to +266°F)                  | -40 to +130°C<br>(-40 to +266°F)                  |
| % RH Range                                 | <2 to 100%                                                                                              | <0.5 to 100%                                    | <0.5 to 100%                                      | 10 to 100%                                        |
| Min Measured<br>Dew Point<br>@ 20°C (68°F) | -30°C (-22°F)                                                                                           | -40°C (-40°F)                                   | -40°C (-40°F)                                     | -10 °C (+14°F)                                    |
| Mirror Material<br>Options                 | Gold plated copper<br>stud**                                                                            | (standard), gold stu                            | ud, 316 stainless ste                             | el stud**, Platinum                               |
| Sensor Body<br>Material Options            | Acetal (standard),<br>aluminum**                                                                        | high temperature                                | PEEK, 316 stainless                               | steel**, Anodized                                 |
| Temperature<br>Measurement                 | 4 wire Pt100, 1/3 D                                                                                     | IN class B                                      |                                                   |                                                   |
| Sample Flow                                | 0.1 to 2 NI/min (0.2                                                                                    | to 4 scfh) (in samp                             | ling block)                                       |                                                   |
| Maximum<br>Velocity                        | 10 m/sec (direct insertion) 30 m/sec (with sintered guard)                                              |                                                 |                                                   |                                                   |
|                                            | Standard unit: 2                                                                                        | Mpa / 20 barg (300 p                            | osig) (max) ingress p                             | rotection: IP66                                   |
| Pressure                                   | High Pressure version: 25 Mpa / 250 barg (3600 psig) (max) ingress protection: IP65                     |                                                 |                                                   |                                                   |
| Sensor Cable                               | Standard Cabl                                                                                           | e: PVC insulator mat                            | erial, 70°C (158°F) r                             | max temperature                                   |
|                                            | High Temperature Cable: Silicone insulator material, 180°C (356°F) max temperature                      |                                                 |                                                   |                                                   |
| Cable Length                               | 2m (6.56ft); 50m (                                                                                      | 164ft); up to 250m (                            | 820ft) on special req                             | uest                                              |
| Remote PRT                                 |                                                                                                    |                                                 |                                                   |                                                   |

| Remote PRT<br>Cable        | Standard Cable: PVC insulator material, 70°C (158°F) max temperature                                                                                  |
|----------------------------|----------------------------------------------------------------------------------------------------|
|                            | High Temperature Cable: PTFE insulator material, 250°C (482°F) max temperature                                                                        |
| Cable Length               | 2m (6.56ft); 50m (164ft) max; up to 250m (820ft) on special request                                                                                   |
| Temperature<br>Measurement | 4 wire Pt100, 1/10 DIN class B                                                                                                    |
| <b>Transmitter E</b>       | lectronics                                                                                                    |
| Resolution                 | 0.1 for °C, °F and %RH<br>0.01 for g/m <sup>3</sup> and g/kg                                                                                          |
|                            | <b>Analog:</b> 4-20 mA or 0-20 mA over user-settable output<br>Accuracy: $\pm 0.2^{\circ}C (\pm 3.6^{\circ}F)$ ; 500 $\Omega$ maximum load resistance |
| Outputs                    | Digital: RS232 @ 9600 baud rate                                                                                                    |
|                            | Alarm: Volt free contact, max 2 A @ 30 V DC, 0.5 A @ 120 V AC                                                                                         |
| Status   ED/a              | Optidew: Power On, DCC/Alarm Status                                                                                                    |
| Status LLD'S               | Optidew Vision: DCC/Alarm Status                                                                                                    |
| Operating<br>Temperature   | -20 to +50°C (-4 to +122°F) ambient                                                                                                    |
| Environmental              | Up to 98% RH non-condensing                                                                                                    |
| Conditions                 | Optidew (only): 100% RH condensing with optional weatherproof cable pack                                                                              |
| En ele euro                | Optidew: 304 stainless steel (DIN 1.4301)                                                                                                    |
| Enclosure                  | Optidew Vision: Standing case with carry handle / Panel mounting kit optional                                                                         |
| Ingress                    | Optidew: IP66 (NEMA 4X)                                                                                                    |
| Protection                 | Optidew Vision: IP54 (NEMA 2) rated                                                                                                    |
| Cable Pack                 | Power and RS232 cable and output connector                                                                                                    |
| General                    |                                                                                                    |
| Calibration                | 4-point traceable in-house calibration as standard, UKAS accredited calibrations optional - please consult Michell Instruments                        |

\*Measurement accuracy means maximum deviation between instrument under test and corrcted reference. To this must be added the uncertainties associated with the calibration system and the environmental conditions during testing or subsequent use

\*\*Recommended for special applications only, consult Michell Instruments before ordering..

## Appendix B

# Optidew RS232 Commands

#### Appendix B Optidew RS232 Commands

#### Communications settings: 9600 Baud Rate, 8 Data Bits, No Parity, 1 Stop Bit, No Flow Control

Entering any of the 3 character commands followed by a <CR> will return the value of the parameter. i.e mmt<CR> will return the measurement time. Otherwise a new value can be set by entering mmt=X

#### **General information:**

- view shows system setup
- ver shows firmware version

#### Instrument functions:

- **abc** initiates an ABC cycle
- **maxon** drives the heat pump into max depression
- maxoff max depression off
- **faston** enables FAST function
- **fastoff** disables FAST function
- **cmdt** sets unit for CMDT mode (temperature measurement disabled)
- **opti** sets unit for OPTIDEW (temperature measurement enabled)

#### Measured and calculated parameters:

- gdp returns dew point value
- **gtp** returns temperature value
- grh returns %rh value
- gofth repeatedly outputs mirror signal level
- gclm returns clean mirror value
- y outputs status string (refer to information on the following page)
- x outputs status string continuously
- st stops any output to the serial port

#### Measurement settings:

- degc sets units to °C
- degf sets units to °F
- **prs=X** sets pressure value for compensation for gkg<sup>-1</sup>, & gm<sup>-3</sup>, where X is between 0 & 65535
- **abt=X** sets ABC duration, where X = integer between 0 & 65535
- hdt=X sets HOLD time, where X = integer between 0 & 65535
- mht=X sets max HOLD time, where X is between 0 & 65535
- mmt=X sets MEASUREMENT time, where X = integer between 0 & 65535

#### Current outputs:

| • | opl=X | sets output1 minimum | , where $X = an$ integer $b$ | petween -200 & 200 |
|---|-------|----------------------|------------------------------|--------------------|
|---|-------|----------------------|------------------------------|--------------------|

- **oph=X** sets output1 maximum, where X = an integer between -200 & 200
- outdp sets current output1 to indicate DEWPOINT
- **outrh** sets current output1 to indicate %RH
- **outM3** sets current output1 to indicate gm<sup>-3</sup>
- outKG sets current output1 to indicate gkg<sup>-1</sup>
- otl=X sets output2 (temperature only) minimum,
- oth=X
   where X = an integer between -200 & 200 sets output2 (temperature only) maximum, where X = an integer between -200 & 200
- fourma sets current outputs to 4 to 20mA
- **zeroma** sets current outputs to 0 to 20mA
- **out** returns current output setting

#### Alarm:

| • | alv=X | sets alarm setpoint where $X = -200$ to $+212$                            |
|---|-------|---------------------------------------------------------------------------|
| • | alp=X | sets alarm parameter 0=dp, 1=RH, 2=gm <sup>-3</sup> , 3=gkg <sup>-1</sup> |
|   |       | 4=Temp-DP, 5=Temp, 6=OFF                                                  |

#### NOTE: Some commands may not feature in all versions of the firmware.

#### **Optidew Status String**

The measured values and status information can also be read as one string by entering the command y < cr >, which will output the information in the following format:

#### :020702110975012405892116160897201<cr>

For continuous monitoring, send x < cr > which outputs the status string continuously as soon as it has been updated by the instrument. To stop this output send st < cr >.

The data string is fixed length of 35 characters and returns the following values:

- The first character `:' is the start character of the data string.
- Characters 2 to 5 represent the **dew-point value** multiplied by 10.

In this example the value is **0207**, or 20.7°Cdp.

NOTE: Negative values for dp are displayed using the following format:

Dew point = (8000 - value) / 10

e.g. 7999 = -0.1°C/F or 7793 = -20.7°C/F etc ...

• Characters 6 to 9 represent the **ambient temperature value** multiplied by 10.

In this example the value is 0211, or 21.1°C.

NOTE: Negative values for temperature are displayed using the following format:

Temperature = (8000 - value) / 10 e.g. 7999 = -0.1°C/F or 7789 = -21.1°C/F

• Characters 10 to 13 represent the **%RH value** multiplied by 10.

In this example **0975** is equal to 97.5%RH.

• Characters 14 to 17 represent the **mirror signal level** and can have a value from 0 to 1023.

In this example the value is 124, or 0%.

NOTE: The mirror condition shown on the Optidew/Optidew Vision display and OptiSoft is rounded to a whole number and is calculated as follows:

Mirror Condition % = (mirror signal level – 123) / 10

e.g. (124-123)=1/10=0.1=0%

• Characters 18 to 21 represent the **depression of the heat pump** and can have a value from 0 to 1023.

In this example the value is **0589**, or 24% (cooling).

NOTE: The depression is shown on the Optidew/Optidew Vision display and OptiSoft as a percentage, and is calculated as follows:

If depression > 450 peltier drive % = (PeltierDrive - 450) / 5.73, peltier is cooling If depression < 450 peltier drive % = (449 - PeltierDrive) / 4.49, peltier is heating If depression = 0 peltier is neither heating nor cooling

• Character 22 represents the status of the instrument.

In this example the value is 2, or Measuring.

0 = ABC, 1 = Data Hold, 2 = Measuring, 3 = Optics Alarm, 4 = Set-point Alarm.

- Characters 23 to 27 represent the gm<sup>-3</sup> value to two decimal places, therefore 11616 = 116.16
- Characters 28 to 32 represent the **gkg**<sup>-1</sup> **value** to two decimal places, therefore 08972 = 89.72
- Character 33 indicates if the dew point / temperature values are in °C or °F: 0 = °C, 1 = °F

In this example it is **0**, or °C.

• Character 34 indicates if the instrument is cooling, heating, or is controlling: 0= cooling, 1= control, 2= heating.

In this example it is 1, or control.

# Appendix C

# Troubleshooting Common Faults

#### Appendix C Troubleshooting - Common Faults

A list of common faults can be found in this section, along with associated diagnostic and troubleshooting actions.

- Cannot connect to HyperTerminal / OptiSoft
- Dew-point reading -100 or +473
- Dew-point reading shows fixed or ambient temperature
- Fixed 100% Mirror Condition
- Fixed flashing 0% (low) Mirror Condition
- Peltier power cooling 100%
- Temperature reading -100 or +473 or does not change
- Dew-point reading in error
- Dew-point reading unstable

The troubleshooting steps for each fault should be followed in the order that they appear.

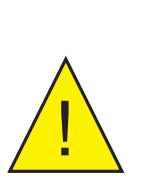

WARNING:

Do not attempt to disassemble the instrument or sensor. This will invalidate the calibration and may cause permanent damage to the instrument, voiding the warranty.

It is permitted to remove the lid of the Optidew for the purpose of adjusting the mirror condition potentiometer only.

The Optidew Vision must NOT be disassembled.

#### Symptom: Cannot connect to HyperTerminal / Optisoft

| Cause      | If unit has display it is not in REMOTE MODE                             |  |
|------------|--------------------------------------------------------------------------|--|
| Resolution | Enable REMOTE MODE by holding display button for approximately 7 seconds |  |

| Cause      | Unit is RS485 / RS422 communications version                                                           |
|------------|----------------------------------------------------------------------------------------------------|
| Diagnosis  | Confirm unit is RS232 version                                                                          |
| Resolution | To connect to a standard RS232 port on a PC an appropriate RS232 to RS422 or RS485 adaptor is required |

| Cause      | Serial ports have stopped responding on host PC |
|------------|-------------------------------------------------|
| Resolution | Restart Optidew and restart host PC / equipment |

Symptom: Dew point reading -100 or +473

| Cause      | Sensor cable not connected or damaged                                         |
|------------|-------------------------------------------------------------------------------|
| Diagnosis  | Try another sensor cable                                                      |
|            | Ensure continuity of sensor cable conductors i.e. Pin A – Pin A continuity    |
| Resolution | Ensure sensor cable connections are sound                                     |
|            | Source replacement sensor cable from local Michell Instruments representative |

| Cause      | Sensor PRT damaged – open or short circuit                                   |
|------------|------------------------------------------------------------------------------|
| Diagnosis  | Try another sensor                                                           |
|            | Measure resistance between sensor pins A & B. Should be ~108 $\Omega$ @ 21°C |
| Resolution | Contact Michell Instruments' Service department                              |

| Cause      | Instrument hardware fault                        |
|------------|--------------------------------------------------|
| Diagnosis  | First try the troubleshooting steps listed above |
| Resolution | Contact Michell Instruments' Service department  |

#### Symptom: Dew-point reading shows ambient or fixed temperature

| Cause      | Sensor cable not connected or damaged                                         |
|------------|-------------------------------------------------------------------------------|
| Diagnosis  | Try another sensor cable                                                      |
|            | Ensure continuity of sensor cable conductors i.e. Pin A – Pin A continuity    |
| Resolution | Ensure sensor cable connections are sound                                     |
|            | Source replacement sensor cable from local Michell Instruments representative |

| Cause      | Heating transistor on instrument damaged                                                                                                    |
|------------|----------------------------------------------------------------------------------------------------|
| Diagnosis  | Run a DCC cycle, and run a MAXCOOL for a short period<br>If temperature does not increase during DCC but does decrease during<br>MAXCOOL then beating transistor on instrument damaged |
| Resolution | Contact Michell Instruments' Service department                                                                                                    |

| Cause      | Cooling transistor on instrument damaged                                                                               |
|------------|----------------------------------------------------------------------------------------------------|
| Diagnosis  | Run a DCC cycle, and run a MAXCOOL for a short period                                                                  |
|            | If temperature increases during DCC but does not decrease during MAXCOOL then cooling transistor on instrument damaged |
| Resolution | Contact Michell Instruments' Service department                                                                        |

| Cause      | Heat pump damaged                                                                           |
|------------|---------------------------------------------------------------------------------------------|
| Diagnosis  | Try heating/cooling tests above                                                             |
|            | Try a known working sensor with the instrument                                              |
|            | Check heat pump resistance between pins J and K on sensor connector, nominal 4 - 8 $\Omega$ |
| Resolution | Contact Michell Instruments' Service department                                             |

| Cause      | Instrument hardware fault                       |
|------------|-------------------------------------------------|
| Resolution | Contact Michell Instruments' Service department |
|            |                                                 |

#### Symptom: Fixed 100% Mirror Condition (Constant heating)

| Cause      | LED too dim (mirror condition not set correctly)                                    |
|------------|-------------------------------------------------------------------------------------|
| Resolution | Set mirror condition during DCC cycle as per instruction in Section 5 (Maintenance) |
|            | Ensure red sensor LED brightness changes as potentiometer is adjusted               |

|            | Sensor cable not connected or damaged                                          |
|------------|--------------------------------------------------------------------------------|
| Diagnosis  | Try another sensor cable                                                       |
|            | Ensure continuity of sensor cable conductors i.e. Pin A – Pin A continuity     |
| Resolution | Ensure sensor cable connections are sound                                      |
|            | Source replacement sensor cable from local Michell Instruments' representative |

| Cause      | No light detected (photo detector fault)                  |
|------------|-----------------------------------------------------------|
| Diagnosis  | Ensure LED is illuminated while instrument is switched on |
| Resolution | Contact Michell Instruments' Service department           |

## Symptom: Fixed 0% or flashing 0% (low) Mirror Condition (Constant cooling? See below.)

| Cause      | LED too bright (mirror condition not set correctly)                                                                                                    |
|------------|----------------------------------------------------------------------------------------------------|
| Resolution | Set mirror condition during DCC cycle as per instruction in Section 5 (Maintenance)<br>Ensure red sensor LED brightness changes as potentiometer is adjusted |

| Cause      | Sensor cable not connected or damaged                                          |
|------------|--------------------------------------------------------------------------------|
| Diagnosis  | Try another sensor cable                                                       |
|            | Ensure continuity of sensor cable conductors i.e. Pin A – Pin A continuity.    |
| Resolution | Ensure sensor cable connections are sound                                      |
|            | Source replacement sensor cable from local Michell Instruments' representative |

| Cause      | Photo detector fault                                                                                             |
|------------|----------------------------------------------------------------------------------------------------|
| Diagnosis  | Block light from red sensor LED to mirror using cotton bud. Ensure mirror condition increases (to 100% or close) |
| Resolution | Contact Michell Instruments' Service department                                                                  |

#### Symptom: Peltier power cooling 100%

| Cause      | LED too bright (mirror condition not set correctly)                                                                                                    |
|------------|----------------------------------------------------------------------------------------------------|
| Resolution | Set mirror condition during DCC cycle as per instruction in Section 5 (Maintenance)<br>Ensure red sensor LED brightness changes as potentiometer is adjusted |

| Cause      | Sensor cable not connected or damaged                                          |
|------------|--------------------------------------------------------------------------------|
| Diagnosis  | Try another sensor cable                                                       |
|            | Ensure continuity of sensor cable conductors i.e. Pin A – Pin A continuity     |
| Resolution | Ensure sensor cable connections are sound                                      |
|            | Source replacement sensor cable from local Michell Instruments' representative |

| Cause      | Dew point below measurement capability of sensor                                                                                                    |
|------------|----------------------------------------------------------------------------------------------------|
| Diagnosis  | Check maximum depression from ambient temperature of 20°C meets<br>criteria, by using the MAXCOOL function:<br>Single Stage: 50-55°C<br>Dual Stage: 60-65°C<br>Metal Body (Aluminum, Stainless Steel): 40-45°C                                            |
| Resolution | If the maximum depression does not meet specification, ensure the sensor<br>is sufficiently ventilated to remove build-up of heat generated when the<br>heat pump is cooling. High ambient temperatures will limit the depression<br>range of the sensor. |
|            | If the maximum depression is within the specification above, then the dew<br>point may be below the measurement capabilities of the sensor. In this<br>case contact Michell Instruments for further advice.                                               |

| Cause      | Photo detector fault                                                                                                |
|------------|----------------------------------------------------------------------------------------------------|
| Diagnosis  | Block light from red sensor LED to mirror using cotton bud.<br>Ensure mirror condition increases (to 100% or close) |
| Resolution | Contact Michell Instruments' Service department                                                                     |

#### Symptom: Temperature reading -100 or +473, or does not change

| Cause      | Optidew set to CMDT mode                                    |
|------------|-------------------------------------------------------------|
| Resolution | Connect via RS232 / Hyperterminal, send the command: 'opti' |

| Cause      | Remote PRT damaged                                                                                                    |
|------------|----------------------------------------------------------------------------------------------------|
| Diagnosis  | Try another Remote PRT                                                                                                    |
|            | Check all resistances<br>This is a 4 wire PRT: pins 1 and 3 should be short circuit; pins 2 and 4 should be short circuit<br>The resistance between pins 1 and 2 or pins 3 and 4 should be ~108 $\Omega$ @ 21°C |
| Resolution | Source replacement PRT from Michell Instruments Ltd                                                                                                    |

| Cause      | Instrument hardware fault                       |
|------------|-------------------------------------------------|
| Resolution | Contact Michell Instruments' Service department |

#### Symptom: Dew-point reading in error

| Cause      | If dew point < 0°C then error may be due to Optidew measuring super-cooled water on the mirror instead of ice.<br>Error will be approximately 10% of reading |
|------------|----------------------------------------------------------------------------------------------------|
| Resolution | Refer to guide in appendices                                                                                                    |

| Cause      | Internal PRT damaged or instrument electronics require calibration                                                                                                    |
|------------|----------------------------------------------------------------------------------------------------|
| Resolution | If error > 0.5°C when checking against a reliable, recently calibrated reference, there is likely a problem with the instrument Return to service department for service and calibration |

#### Symptom: Dew-point reading unstable

| Cause      | Mirror is dirty                                                                                                    |
|------------|----------------------------------------------------------------------------------------------------|
| Resolution | Clean mirror according to instructions in manual<br>Set mirror condition during DCC cycle as per manual instructions |

| Cause      | Problem with measurement technique                                                                                |  |  |
|------------|----------------------------------------------------------------------------------------------------|--|--|
|            | Contact Michell Instruments. Provide the following information:                                                   |  |  |
|            | Flow rate                                                                                                    |  |  |
|            | Temperature                                                                                                    |  |  |
|            | • Pressure                                                                                                    |  |  |
| Resolution | Gas composition                                                                                                   |  |  |
|            | Expected dew point                                                                                                |  |  |
|            | Logged data (if available)                                                                                        |  |  |
|            | <ul> <li>Description of application (e.g. measuring relative<br/>humidity in an environmental chamber)</li> </ul> |  |  |

# Appendix D

# **Dimensional Drawings**

#### Appendix D Dimensional Drawings

#### D.1 Optidew

Wall Mounting Brackets - 4 each Ø M8

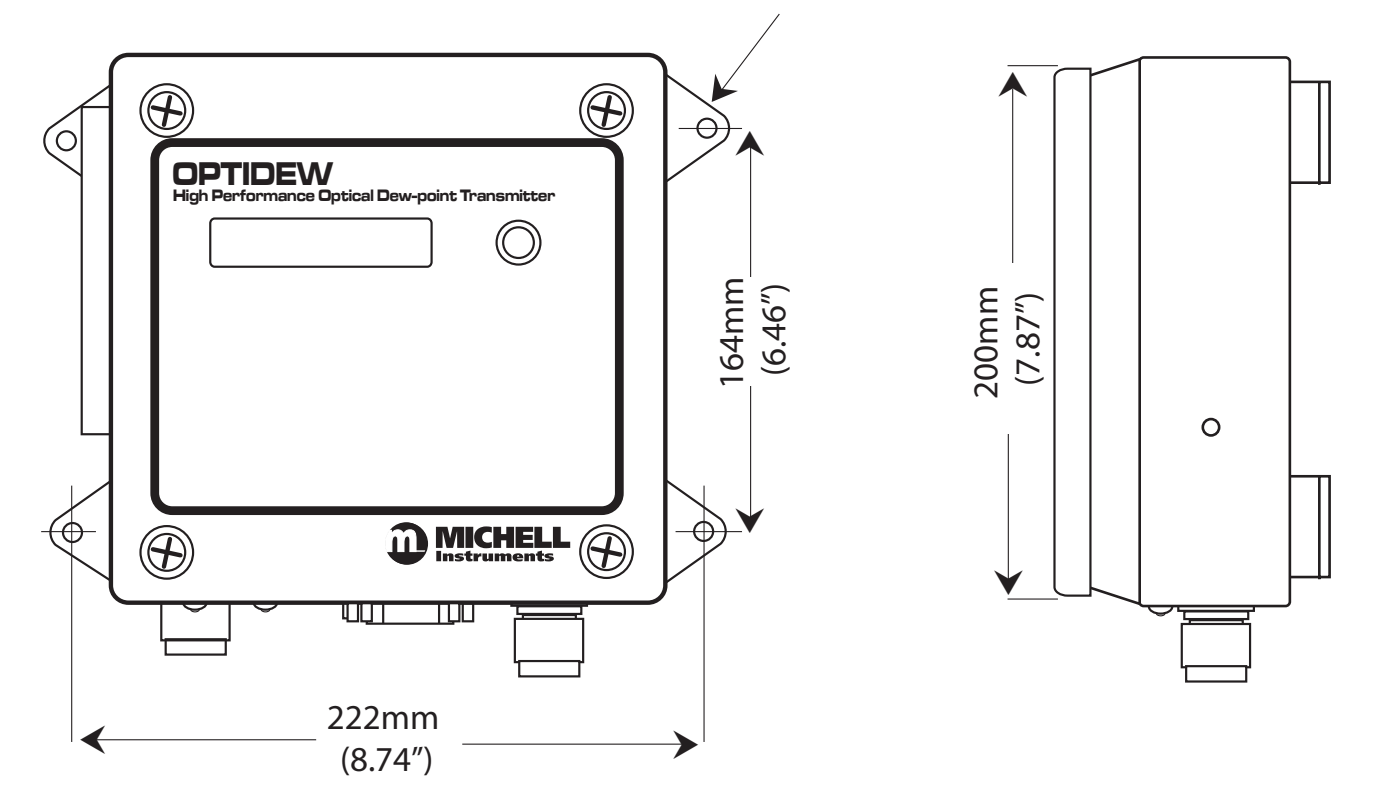

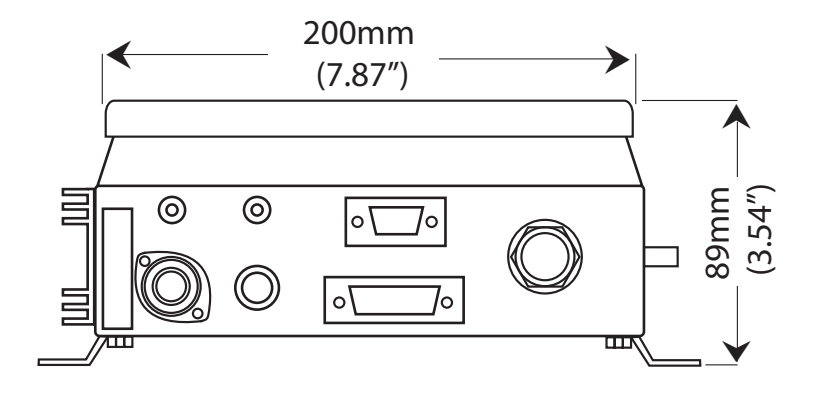

#### D.2 Optidew Integral Version

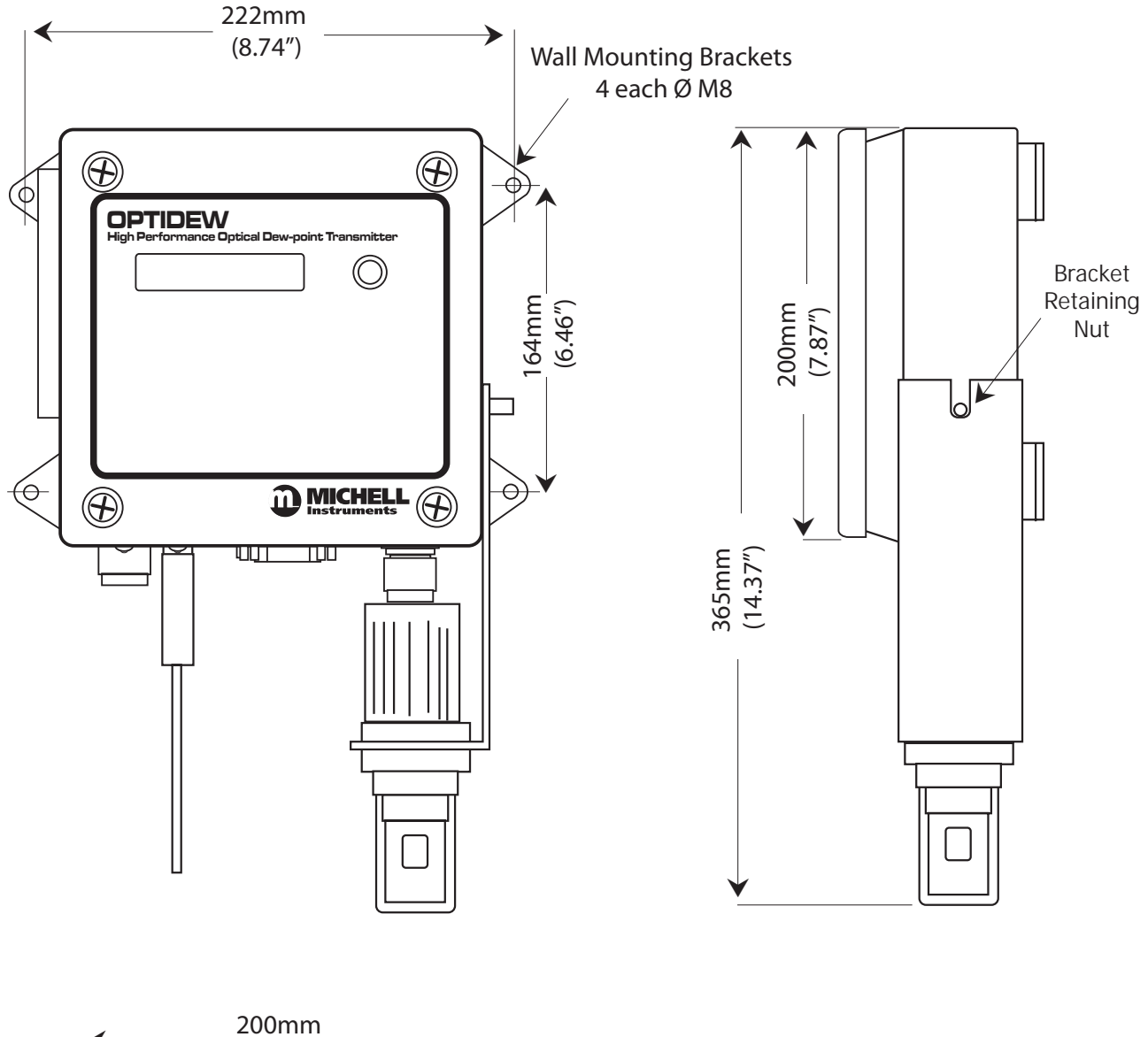

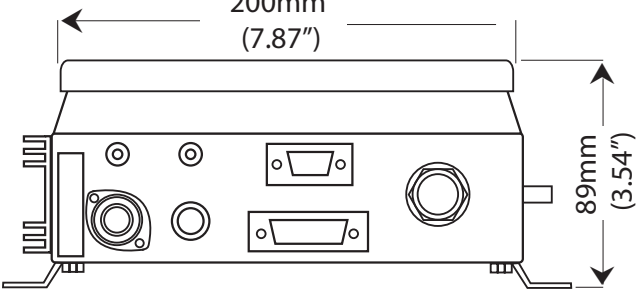

#### D.3 Optidew Vision

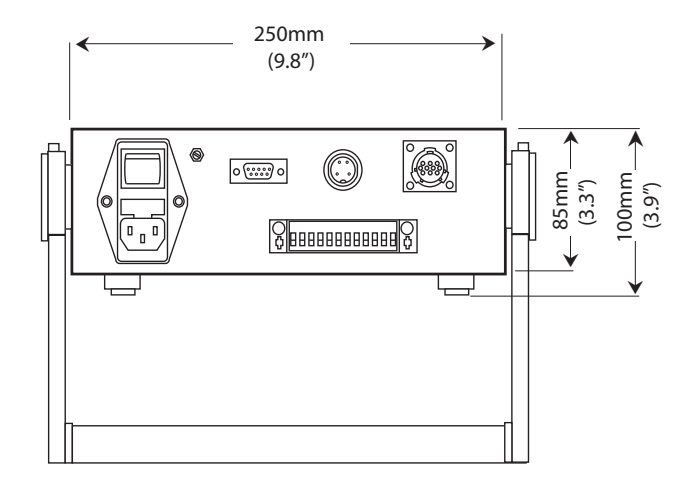

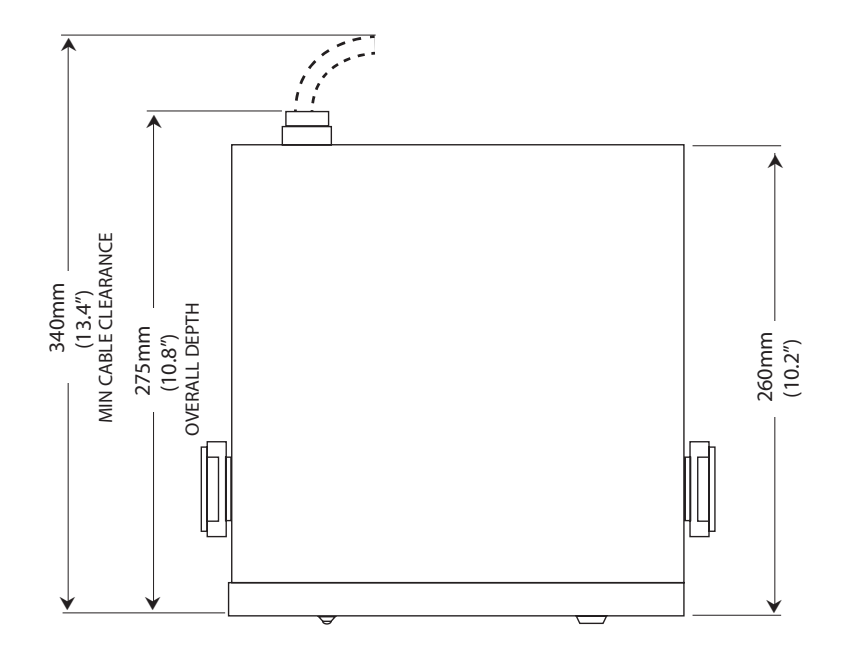

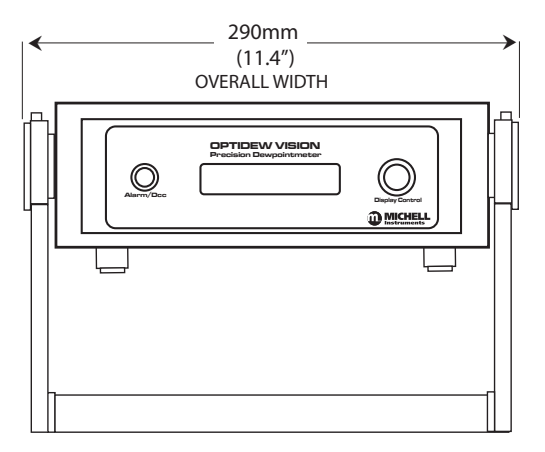

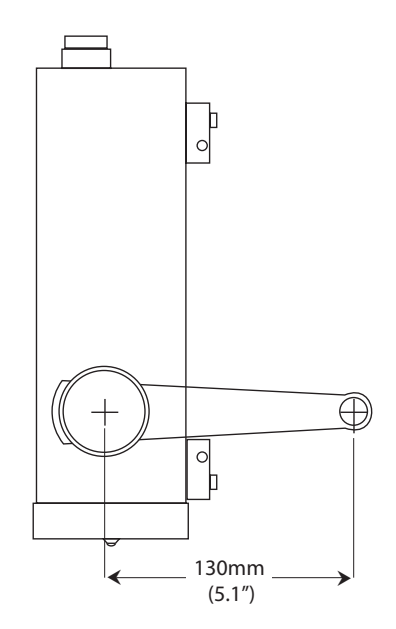

#### D.4 Sensor and Probe Dimensions

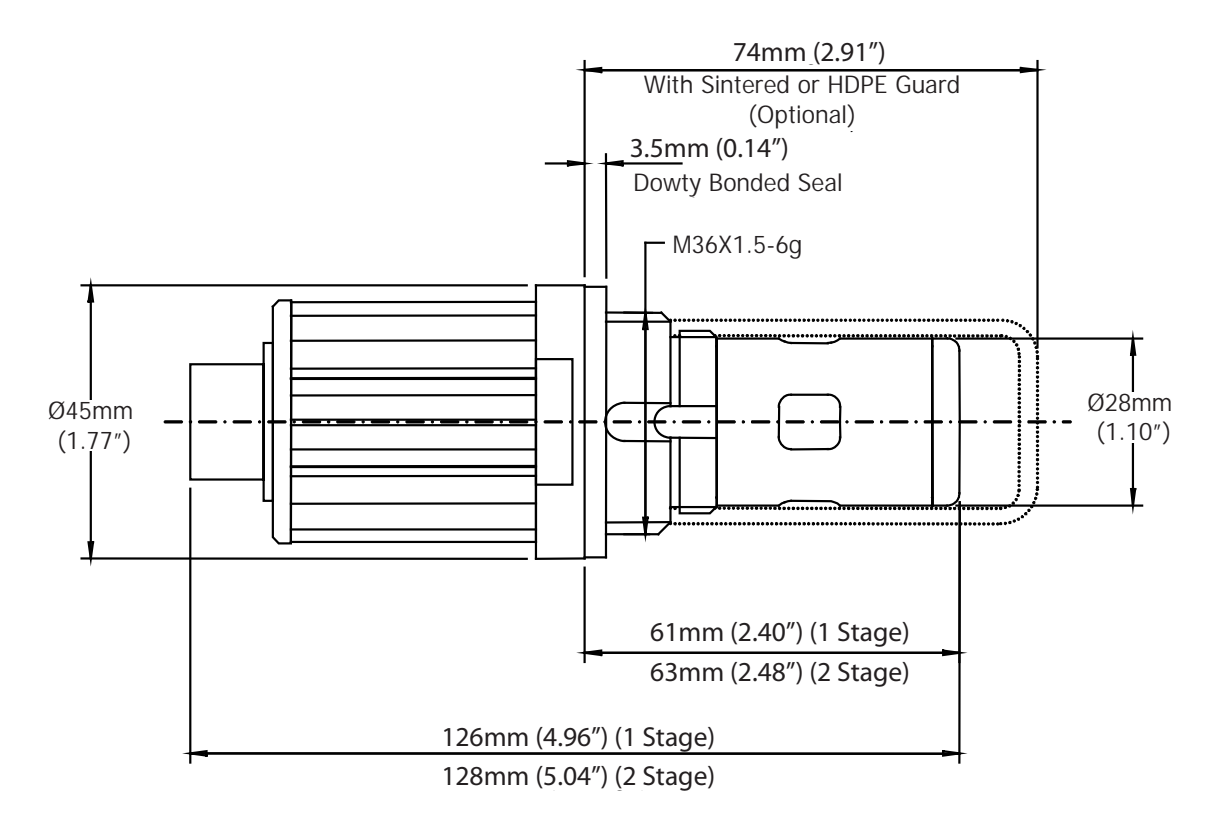

#### **Sensor Overall Dimensions**

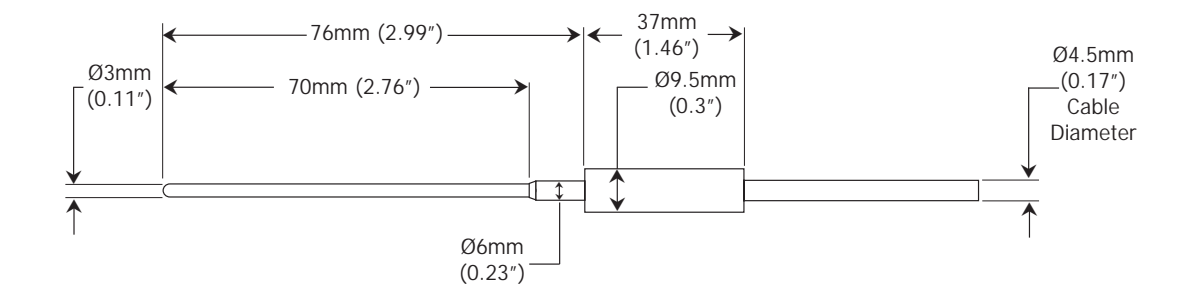

#### **Remote Temperature Probe Dimensions**

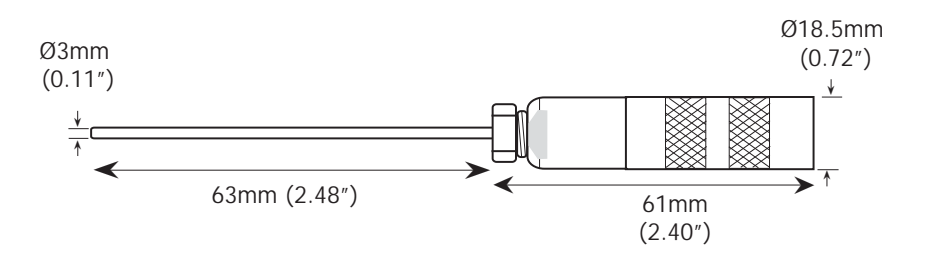

#### **Integral Remote Temperature Probe Dimensions**

## Appendix E

# Quality, Recycling & Warranty Information

#### Appendix E Quality, Recycling & Warranty Information

Michell Instruments is dedicated to complying to all relevant legislation and directives. Full information can be found on our website at:

#### www.michell.com/compliance

This page contains information on the following directives:

- ATEX Directive
- Calibration Facilities
- Confl ict Minerals
- FCC Statement
- Manufacturing Quality
- Modern Slavery Statement
- Pressure Equipment Directive
- REACH
- RoHS2
- WEEE2
- Recycling Policy
- Warranty and Returns

This information is also available in PDF format.

# Appendix F

# Return Document & Decontamination Declaration

### Appendix F Return Document & Decontamination Declaration

| Decon | taminatio | n Certificate |   |
|-------|-----------|---------------|---|
|       |           |               | - |

| IMPORTANT NOTE: Please complete this form prior to this instrument, or any components, leaving your   |
|----------------------------------------------------------------------------------------------------|
| site and being returned to us, or, where applicable, prior to any work being carried out by a Michell |
| engineer at your site.                                                                                |

|                                                                                                    |                                                                                                    |                                                                                                    | Serial Numbe                                                                                                    | r                                                                                                |                                                                                                    |
|----------------------------------------------------------------------------------------------------|----------------------------------------------------------------------------------------------------|----------------------------------------------------------------------------------------------------|----------------------------------------------------------------------------------------------------|--------------------------------------------------------------------------------------------------|----------------------------------------------------------------------------------------------------|
| Warranty Repair?                                                                                                    | YES                                                                                                    | NO                                                                                                    | Original PO #                                                                                                    |                                                                                                  |                                                                                                    |
| Company Name                                                                                                    |                                                                                                    |                                                                                                    | Contact Name                                                                                                    | 9                                                                                                |                                                                                                    |
| Address                                                                                                    |                                                                                                    |                                                                                                    |                                                                                                    |                                                                                                  |                                                                                                    |
| Telephone #                                                                                                    |                                                                                                    |                                                                                                    | E-mail addres                                                                                                    | s                                                                                                |                                                                                                    |
| Reason for Return                                                                                                    | /Description of Fault                                                                                                    | :                                                                                                    |                                                                                                    |                                                                                                  |                                                                                                    |
| Has this equipmen<br>Please circle (YES/I                                                                                                    | t been exposed (inte<br>NO) as applicable an                                                                                                    | rnally or externally<br>d provide details                                                                                                    | y) to any of the fo<br>below                                                                                               | ollowing?                                                                                        |                                                                                                    |
| Biohazards                                                                                                    |                                                                                                    |                                                                                                    | YE                                                                                                    | S                                                                                                | NO                                                                                                    |
| Biological agents                                                                                                    |                                                                                                    |                                                                                                    | YE                                                                                                    | S                                                                                                | NO                                                                                                    |
| Hazardous chemica                                                                                                    | als                                                                                                    |                                                                                                    | YE                                                                                                    | S                                                                                                | NO                                                                                                    |
| Radioactive substa                                                                                                    | nces                                                                                                    |                                                                                                    | YE                                                                                                    | S                                                                                                | NO                                                                                                    |
| Other hazards                                                                                                    |                                                                                                    |                                                                                                    | YE                                                                                                    | S                                                                                                | NO                                                                                                    |
| ir necessary)                                                                                                    |                                                                                                    |                                                                                                    |                                                                                                    |                                                                                                  |                                                                                                    |
| Your method of cle                                                                                                    | aning/decontaminati                                                                                                    | ion                                                                                                    |                                                                                                    |                                                                                                  |                                                                                                    |
| Your method of cle                                                                                                    | aning/decontaminat                                                                                                    | ion                                                                                                    | YE                                                                                                    | S                                                                                                | NOT NECESSARY                                                                                                    |
| Has the equipment<br>Michell Instrument<br>materials. For mor<br>gas (dew point <-3                                                                                                    | aning/decontamination<br>been cleaned and d<br>s will not accept ins<br>st applications involv<br>30°C) over 24 hours<br>carried out on an                                                                      | ion<br>lecontaminated?<br>struments that ha<br>ring solvents, acid<br>should be sufficier<br>y unit that does                                                | YE<br>ve been exposed<br>ic, basic, flamma<br>nt to decontamina<br><b>not have a com</b>                                   | S<br>I to toxins, ra<br>ble or toxic g<br>ate the unit pr<br>apleted deco                        | NOT NECESSARY<br>idio-activity or bio-hazardou<br>ases a simple purge with dr<br>ior to return.<br>ontamination declaration  |
| Your method of cle<br>Has the equipment<br>Michell Instrument<br>materials. For mos<br>gas (dew point <-3<br>Work will not be<br>Decontaminatio                                                                             | aning/decontamination<br>been cleaned and d<br>s will not accept ins<br>st applications involv<br>30°C) over 24 hours<br>carried out on any<br>on Declaration                                                   | ion<br>econtaminated?<br>struments that ha<br>ving solvents, acid<br>should be sufficier<br>y unit that does                                                 | YE<br>ve been exposed<br>ic, basic, flamma<br>nt to decontamina<br>not have a com                                          | S<br>I to toxins, ra<br>ble or toxic g<br>ate the unit pr<br><b>ppleted deco</b>                 | NOT NECESSARY<br>idio-activity or bio-hazardou<br>ases a simple purge with dr<br>rior to return.<br>ontamination declaration |
| Your method of cle<br>Has the equipment<br>Michell Instrument<br>materials. For mo:<br>gas (dew point <-3<br>Work will not be<br>Decontamination<br>I declare that the<br>personnel to service                              | aning/decontamination<br>been cleaned and d<br>s will not accept ins<br>st applications involv<br>30°C) over 24 hours<br>carried out on any<br>on Declaration<br>information above is<br>e or repair the return | ion<br>econtaminated?<br>struments that have<br>ring solvents, acid<br>should be sufficier<br>y unit that does<br>s true and comple-<br>ned instrument.      | YE<br>ve been exposed<br>ic, basic, flamma<br>it to decontamina<br>not have a com                                          | S<br>I to toxins, ra<br>ble or toxic g<br>ate the unit pr<br><b>pleted deco</b><br>f my knowled  | NOT NECESSARY<br>Idio-activity or bio-hazardou<br>ases a simple purge with dr<br>ior to return.<br>Intamination declaration  |
| Your method of cle<br>Has the equipment<br>Michell Instrument<br>materials. For mo:<br>gas (dew point <-3<br>Work will not be<br>Decontamination<br>I declare that the<br>personnel to servic<br>Name (Print)               | aning/decontamination<br>been cleaned and d<br>s will not accept ins<br>st applications involv<br>30°C) over 24 hours<br>carried out on any<br>on Declaration<br>information above is<br>e or repair the return | ion<br>econtaminated?<br>struments that having solvents, acid<br>should be sufficier<br>y unit that does<br>s true and completened instrument.               | YE<br>ve been exposed<br>ic, basic, flamma<br>it to decontamina<br>not have a com<br>ete to the best o                     | S<br>I to toxins, ra<br>ble or toxic g<br>ate the unit pr<br><b>ppleted deco</b><br>f my knowled | NOT NECESSARY<br>Idio-activity or bio-hazardou<br>ases a simple purge with dr<br>ior to return.<br>Intamination declaration  |
| Your method of cle<br>Has the equipment<br>Michell Instrument<br>materials. For mo:<br>gas (dew point <-3<br>Work will not be<br>Decontamination<br>I declare that the<br>personnel to service<br>Name (Print)<br>Signature | aning/decontamination<br>been cleaned and d<br>s will not accept ins<br>st applications involv<br>30°C) over 24 hours<br>carried out on any<br>on Declaration<br>information above is<br>e or repair the return | ion<br>lecontaminated?<br>struments that ha<br>ring solvents, acid<br>should be sufficier<br><b>y unit that does</b><br>s true and comple<br>ned instrument. | YE<br>ve been exposed<br>ic, basic, flamma<br>nt to decontamina<br>not have a com<br>ete to the best o<br>Position<br>Date | S<br>I to toxins, ra<br>ble or toxic g<br>ate the unit pr<br>apleted deco                        | NOT NECESSARY<br>Idio-activity or bio-hazardou<br>ases a simple purge with dr<br>ior to return.<br>Intamination declaration  |

### **NOTES:**

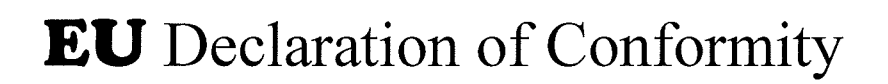

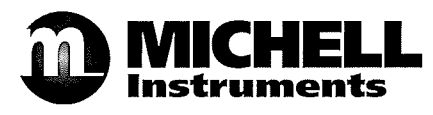

Manufacturer: Michell Instruments Limited 48 Lancaster Way Business Park Ely, Cambridgeshire CB6 3NW. UK.

On behalf of the above named company, I declare that, on the date that the equipment accompanied by this declaration is placed on the market, the equipment conforms with all technical and regulatory requirements of the directives.

### **OPTIDEW Dewpoint Transmitter**

and complies with all the essential requirements of the EU directives listed below.

## 2014/30/EUEMC Directive2014/35/EULow Voltage Directive (LVD)

(effective from 22<sup>nd</sup> July 2017)

**2011/65/EU Restriction of Hazardous Substances Directive (RoHS2)** RoHS2 EU Directive 2011/65/EU (Article 3, [24]) states, "*industrial monitoring and control instruments means monitoring and control instruments designed exclusively for industrial or professional use".* (mandatory compliance effective date 22<sup>nd</sup> July 2017).

and has been designed to be in conformance with the relevant sections of the following standards or other normative documents.

| EN61326-1:1997 | Electrical equipment for measurement, control and laboratory use – EMC requirements – Group 1, Class B equipment (emissions) and Portable Equipment (immunity). |
|----------------|----------------------------------------------------------------------------------------------------|
| EN61010-1:2001 | Safety Requirements for Electrical Equipment for<br>Measurement, Control, and Laboratory Use - Part 1:<br>General Requirements                                  |

#### 2014/68/EU PE Directive

This product and sample systems & accessories that may be supplied with them do not bear CE marking for the Pressure Equipment Directive, and are supplied in accordance with Article 4, paragraph 3 of 2014/68/EU by using SEP (sound engineering practice) in the design and manufacturer and are provided with adequate instructions for use.

Andrew M.V. Stokes, Technical Director

December 2016

EUD OPT Issue 03

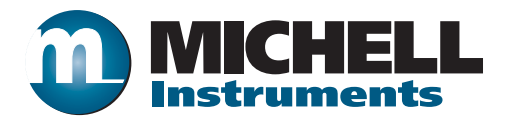

http://www.michell.com